# 外交システム ホストマニュアル

2015年4月3日 改訂

# 株式会社 日本ソフトウェアシステム

| <プレビューの操作>       | 7  |
|------------------|----|
| プレビュー画面の操作方法     |    |
| <カレンダー>          |    |
| カレンダーの操作方法       |    |
| <カナ検索>           |    |
| 顧客をカナで検索する       |    |
| <電話番号検索>         |    |
| 顧客を電話番号で検索する     |    |
| マスタ              | 11 |
| 営業所登録            |    |
| <営業所の登録>         |    |
| 営業所(担当者)を登録する    |    |
| <営業所の修正>         |    |
| 営業所(担当者)の情報を修正する |    |
| <営業所の削除>         |    |
| 営業所(担当者)の情報を削除する |    |
| 担当者登録            |    |
| <事業所情報の登録>       |    |
| 事業所及び担当者の情報を登録する |    |
| 顧客登録             |    |
| <顧客の選択>          |    |
| 情報を表示したい顧客を選択する  |    |
| <顧客の登録>          |    |
| 顧客の情報を登録する       |    |
| <顧客の修正>          |    |
| 顧客の情報を修正する       |    |
| <顧客の削除>          |    |
| 顧客の情報を削除する       |    |
| <顧客の印字>          |    |
| 顧客の情報を印字する       |    |
| 預かり商品録・修正        |    |
| <預り商品の一覧>        |    |
| 預り商品の一覧を表示する     |    |
| <預り商品の登録>        |    |
| 預り商品の情報を登録する     |    |

| <預り商品の修正>            |    |
|----------------------|----|
| <i>預り商品の情報を修正する</i>  |    |
| <預り商品の削除>            |    |
| <i>預り商品の情報を削除する</i>  |    |
| 引落口座登録               |    |
| <顧客の選択>              |    |
| 引落口座の情報を表示したい顧客を選択する |    |
| <引落口座の登録>            |    |
| 顧客の引落口座の情報を登録する      |    |
| <引落口座の修正>            |    |
| 顧客の引落口座の情報を修正する      |    |
| <引落口座の削除>            |    |
| 顧客の引落口座の情報を削除する      |    |
| <引落口座の印字>            |    |
| 顧客の引落口座の情報を印字する      |    |
| 振込元銀行登録              |    |
| <振込元銀行の登録>           |    |
| 事業所の振込元銀行の情報を登録する    |    |
| <振込元銀行の修正>           |    |
| 事業所の振込元銀行の情報を修正する    |    |
| <振込元銀行の削除>           |    |
| 事業所の振込元銀行の情報を削除する    |    |
| 銀行&支店登録              |    |
| <銀行&支店の登録>           | 43 |
| 銀行&支店の情報を登録する        |    |
| <銀行&支店の修正>           |    |
| 銀行&支店の情報を修正する        |    |
| <銀行&支店の削除>           |    |
| 銀行&支店の情報を削除する        |    |
| 顧客単価登録修正             |    |
| <顧客単価の登録>            |    |
| 顧客単価を登録する            | 46 |
| <顧客単価座の印字>           |    |
| 顧客単価の情報を印字する         |    |
| ハンディ                 | 48 |
|                      |    |

| 携带(ANDROID)送受信     |    |
|--------------------|----|
| <セットアップ>           |    |
| ハンディヘデータをセットアップする  |    |
| <データ交換>            |    |
| ハンディとのデータを交換する     |    |
| 伝票                 | 51 |
| 伝票問合せ              |    |
| <伝票の検索>            |    |
| 伝票を検索する条件を設定する     |    |
| <伝票の問合せ>           |    |
| 検索した一覧から特定の伝票を選択する |    |
| <伝票の修正>            |    |
| 伝票の修正を行う           |    |
| <伝票の削除>            |    |
| 伝票を削除する            |    |
| <返却処理>             |    |
| 預り品の返却をする          |    |
| 未定単価入力             |    |
| <単価入力>             |    |
| 決定単価を入力する          |    |
| <未定単価一覧表>          |    |
| 未定単価一覧表を印字する       |    |
| 帳票                 | 62 |
| 預り日報               |    |
| < 預り日報の範囲指定 >      |    |
| 預り日報を出力する範囲指定をする   |    |
| <預り日報の印刷>          |    |
| <i>預り日報を印刷する</i>   |    |
| 入荷リスト              |    |
| <入荷リストの範囲指定>       |    |
| 入荷リストを出力する範囲指定をする  |    |
| <入荷リストの印刷>         |    |
| 入荷リストを印刷する         |    |
| 入庫処理・納品書印字         |    |

| <バーコードの読み取り>             | 68 |
|--------------------------|----|
| タグのバーコードをスキャナで読み取る       | 68 |
| <返却の取り消し>                | 69 |
| 間違って読んだタグの取り消し           | 69 |
| <納品書の印刷>                 | 69 |
| 読み取ったタグの納品書を印字する         | 69 |
| <納品書の環境設定>               | 70 |
| 納品書を発行する際の環境を設定する        | 70 |
| 仕上りリスト                   | 71 |
| <仕上りリストの範囲指定>            | 72 |
| 仕上りリストを出力する範囲指定をする       | 72 |
| <仕上りリストの印刷>              | 72 |
| 仕上りリストを印刷する              | 72 |
| 請求                       | 73 |
| <u> </u>                 | 74 |
|                          | 74 |
|                          | 75 |
| <i>請米書を四川する範囲指定をする</i>   | 75 |
|                          | 76 |
| <i>請米書を向合せする</i>         | 76 |
| く <i>請氷音の先行&gt;</i>      | 77 |
| <i>請米書を先行する</i>          | 77 |
| く 請水) の 腹座 /             | 78 |
| <i>請米書を発行しに腹座を見る</i>     | 78 |
|                          | 79 |
| <i>請氷音を発行したことを取得にする</i>  | 79 |
|                          | 80 |
| 前米書に仮込光などのメモを出す          | 80 |
|                          | 81 |
| 請氷書を発行する除の境現を設定する        | 81 |
|                          | 82 |
|                          | 83 |
| <i>請米一覧表を出刀する範囲指廷をする</i> | 83 |
| <請求一覧表の問合せ>              | 84 |
| 請求一覧表を問合せする              | 84 |
| <請求一覧表の印刷>               | 85 |

| 請求一覧表を印刷する            |  |
|-----------------------|--|
| <前回請求額の入力>            |  |
| 前回請求額を登録・修正する         |  |
| <請求書の取消>              |  |
| 請求書を発行したことを取消にする      |  |
| <請求一覧の環境設定>           |  |
| 請求一覧を印字する際の環境を設定する    |  |
| 入金入力                  |  |
| <入金入力>                |  |
| 入金の入力を行う              |  |
| <入金額修正>               |  |
| 入金額を修正する              |  |
| <入金データ削除>             |  |
| 入金データを削除する            |  |
| 振替フロッピー作成             |  |
| <引落情報の指定>             |  |
| 銀行引落をする情報を指定する        |  |
| <引落データの作成>            |  |
| <i>銀行引落フロッピーを作成する</i> |  |
| <総合振込依頼書の作成>          |  |
| 総合振込依頼書を作成する          |  |
| <引落最低金額の設定>           |  |
| 銀行引落をする最低の金額を設定する     |  |
| 振替処理                  |  |
| <振替処理>                |  |
| 振替結果フロッピーから入金データに振替する |  |
| <振替明細表>               |  |
| 振替明細表を印字する            |  |

## <プレビューの操作> **プレビュー画面の操作方法**

帳票出力の前には、次のようなプレビュー画面が表示されます。

■ ズームを切り替えて内容を確認したいとき 
□ 目 
□

この3つのボタンで、「全体に収める」・「100%に」・「幅に合わせる」とスズームの切り替えができます。

■ ページを切り替えて内容を確認したいとき

H **→** H

これらのボタンで、「最初のページ」・「前のページ」・「次のページ」・「最後のページ」 とページの切り替えが出来ます。

## ■ この内容を印字したいとき

プリンタボタンを繰りクックすると、この内容が印字されます。

プレビューを終了したいとき

閉じるをクリックすると、プレビュー画面が閉じます。

# <<sub>カレンダー></sub> カレンダーの操作方法

日付入力するところでは、次のようなカレンダーから日付を指定します。

| •  | 1  | 99         | 9年  | 9月  |    | ►  |
|----|----|------------|-----|-----|----|----|
| 日  | 月  | 火          | 水   | 木   | 金  | 土  |
| 29 | 30 | 31         | 1   | 2   | 3  | 4  |
| 5  | 6  | 7          | 8   | 9   | 10 | 11 |
| 12 | 13 | 14         | 15  | 16  | 17 | 18 |
| 19 | 20 | 21         | 22  | 23  | 24 | 25 |
| 26 | 27 | 28         | 29  | 30  | 1  | 2  |
| 3  | 4  | 5          | 6   | -7- | 8  | 9  |
| 0  | 今E | <b>1</b> : | 99/ | 09/ | 08 |    |

## ■ 日付を指定するとき

マウスで、カレンダーの日付のところを指します。

## ■ 月を変えるとき

矢印のところをクリックすると、「前月」・「次月」に変わります。

<<br />
カナ検索><br /> **顧客をカナで検索する** 

顧客コードの入力で、
ぶタンをクリックすると、
顧客のカナ検索の画面が表示されます。

| 💣 顧客検索           |                                                   | . 🗆 🗵 |
|------------------|---------------------------------------------------|-------|
| €11 戻る           |                                                   |       |
|                  | ▲ 顧客コード 顧客姓 · · · · · · · · · · · · · · · · · · · | -     |
|                  | 0690011 7才刊才                                      |       |
| 63               |                                                   |       |
| 65               |                                                   |       |
| □ <u>□</u> 6     |                                                   |       |
|                  |                                                   |       |
|                  |                                                   |       |
|                  |                                                   |       |
| ⊡-5<br> ⊡-ā      |                                                   |       |
| - 白 お<br>  - 白 か |                                                   |       |
|                  |                                                   |       |

## ■ 顧客を検索するとき

- 1. マウスで、左側のカナをクリックすると右側にそのカナに該当する顧客が表示されます。
- 2. 右側の表からマウスでクリックすると、その顧客が選択すれます。
- カナ検索を終了したいとき

戻るをクリックすると、カナ検索の画面が閉じます。

## <電話番号検索> **顧客を電話番号で検索する**

顧客コードの入力で、 🚾 ボタンをクリックすると、顧客の電話番号検索の画面が表示されます。

| ▲電話番号 1. 戻る | 5検索   |     |                |
|-------------|-------|-----|----------------|
| 電話          | 番号 03 |     |                |
| 顧客コード       | 顧客姓   | 顧客名 | TEL            |
| 0600004     | 鈴木一郎  |     | 03-3526-9571 📃 |
| 0690008     | 緒川昌司  |     | 03-3526-9571   |
| 0690009     | 吉田栄作  |     | 03-5298-5016   |
| I           |       |     |                |

## ■ 顧客を検索するとき

- 1. 電話番号に検索したい番号を入力します。
- 2. 電話番号を入力して Enter キーを押すか又は 検索 をクリックすると、そ の電話番号に該当する顧客が表示されます。
- 3. 下の表からマウスでクリックすると、その顧客が選択すれます。
- □ 電話番号は下4桁でも市外局番でも、とにかく一致する番号をすべて検索されま す。
- 電話番号検索を終了したいとき

戻るをクリックすると、電話番号検索の画面が閉じます。

マスタ

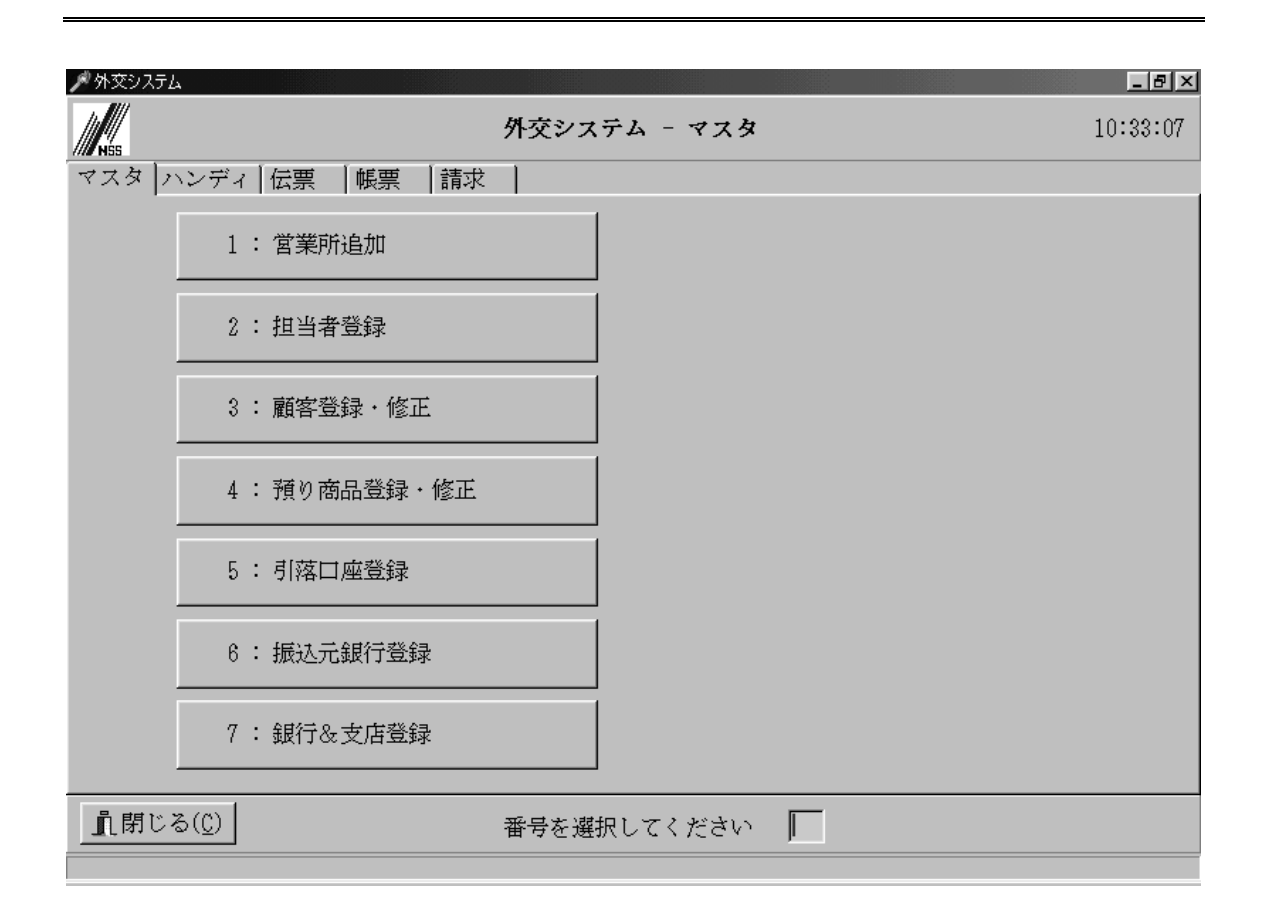

本システムの運用を開始するには、まず営業所の追加を行い、担当者・顧客・預かり商品・ 引落口座を登録しておく必要があります。各マスタの登録により、預かり伝票を入力する 際や、各帳票を出力する際に、参照入力ができるようになります。また、銀行引落するた めの口座を登録します。

### 1. 営業所追加

営業所(担当者)データについて必要な情報を登録します。外交システム運用のため の重要な情報となりますので、まず、最初に設定します。

2. 担当者登録

事業所および担当者に関する情報を設定します。ここでの設定は、伝票や請求書など に載ってきます。

3. 顧客登録・修正 顧客に関する情報を設定します。預かり伝票入力時や帳票作成時のための重要な情報 になります。

## 4. 預かり商品登録・修正

預かり商品に関する情報を設定します。預かり伝票入力時や帳票作成時のための重要 な情報になります。

5. 引落口座登録

顧客の引落口座に関する情報を設定します。銀行引落データ作成時の重要な情報になります。

6. 振込元銀行登録

事業所の振込元銀行に関する情報を設定します。銀行引落データ作成時の重要な情報 になります。

7. 銀行&支店登録

銀行&支店に関する情報を設定します。引落口座登録時に必要な情報になります。

# 営業所登録

営業所(担当者)データについて必要な情報を登録します。外交システム運用のための重 要な情報となりますので、まず、最初に設定します。

| 舟 営業所            | 行登録(Ve | r4.0) |    | -            |          |    |      |         | -       |             |   |     |      | J X |
|------------------|--------|-------|----|--------------|----------|----|------|---------|---------|-------------|---|-----|------|-----|
| Fi               | F2     | F3    | F4 | P5           | Fi       | FT | F8   | FD      | FiD     |             |   |     |      |     |
| NIR <sup>®</sup> | _      |       |    | <u>ilito</u> | 削除       |    | 2223 | <u></u> | 1 紹子    |             |   |     |      |     |
| No 場形            | F-6    |       |    | パス名          |          |    |      |         |         |             |   |     |      |     |
| 11 外方            | と買11   |       |    | o.VhanbeiVo  | lamo¥l 1 |    |      |         |         |             |   |     |      |     |
| 20 外ろ            | と買20   |       |    | o:¥hanbei¥o  | lemo¥20  | )  |      | 番号      | 11      |             |   |     |      |     |
|                  |        |       |    |              |          |    |      | 場所名     | 外交員     | 11          |   | T I |      |     |
|                  |        |       |    |              |          |    |      | POS端末   |         |             |   |     |      |     |
|                  |        |       |    |              |          |    |      | 電話番号    |         |             | _ |     |      |     |
|                  |        |       |    |              |          |    |      | バス名     | c.¥hani | bai¥demo¥11 |   |     |      |     |
|                  |        |       |    |              |          |    |      |         |         |             |   |     |      |     |
|                  |        |       |    |              |          |    |      |         |         |             |   |     |      |     |
|                  |        |       |    |              |          |    |      |         |         |             |   |     |      |     |
|                  |        |       |    |              |          |    |      |         |         |             |   |     |      |     |
|                  |        |       |    |              |          |    |      |         |         |             |   |     |      |     |
|                  |        |       |    |              |          |    |      |         |         |             |   |     |      |     |
|                  |        |       |    |              |          |    |      |         |         |             |   |     |      |     |
|                  |        |       |    |              |          |    |      |         |         |             |   |     |      |     |
|                  |        |       |    |              |          |    |      |         |         |             |   |     |      |     |
|                  |        |       |    |              |          |    |      |         |         |             |   |     |      |     |
|                  |        |       |    |              |          |    |      |         |         |             |   |     |      |     |
|                  |        |       |    |              |          |    |      |         |         |             |   |     |      |     |
|                  |        |       |    |              |          |    |      |         |         |             |   |     |      |     |
| I                |        |       |    |              |          |    |      |         |         |             |   |     |      |     |
|                  |        |       |    |              |          |    |      |         |         |             |   |     |      |     |
| 1                |        |       |    |              |          | 1  |      |         |         |             |   |     |      |     |
| 1                | _      | _     | _  | _            | _        | ,  | 1    | _       | _       |             |   |     | <br> |     |

<営業所の登録>

# 営業所(担当者)を登録する

## □ 番号

営業所(担当者)の番号を入力します。

- □ 番号は2桁のコードで指定してください。
- □ この番号でパス名が決定されます。
- □ 場所名

営業所の名前または担当所の名前を入力します。

- POS端末名
   営業所のPOS端末名を入力します。
- 電話番号
   営業所の電話番号を入力します。

#### ロ パス名

営業所のデータを保存する保管先となります。

□ パス名はシステムで決定され入力はできません。

### 手順> 新規の営業所を登録するとき

- 1. F 5 追加をクリックすると、各項目がクリアされます。
- 2. 各項目を入力していきます。
- 3. F9 中止をクリックすると、登録処理を中止します。
- 4. <u>F 8 登録</u>をクリックすると、初期値コピーのダイアログボックスが表示されま す。

| 情報 |        |        |        | x |
|----|--------|--------|--------|---|
| Ģ  | 初期値テージ | ブルをコピー | -しますかう | ? |
|    | tin W  | いいえ    | N      |   |

- 初期値のテーブルをコピーする場合 → OK をクリックします。 初期値のテーブルが新規のディレクトリにコピーされます。
- の
   が
   期値の
   の
   テーブルを
   コピーしない
   場合
   →
   キャンセル
   を
   クリックします。
   初期値の
   テーブルは
   コピーしない
   で
   ディレクトリの
   みが
   作成
   されます。

| 情報 | ×            |
|----|--------------|
| •  | 営業所を追加しました!! |
|    | OK           |

5. 次のダイアログボックスが表示されると、新規の営業所が追加されました。 **OK**をクリックして下さい。

### <営業所の修正>

## 営業所(担当者)の情報を修正する

手順>

- 1. 表からマウスで該当の営業所(担当者)を選択します。
- 2. 修正する項目を直していきます。修正できる項目は、場所名・POS端末名・電話 番号のみです。
  - □ 番号・パス名の変更はできません。
- 3. F8 登録をクリックすると、入力した内容で修正されます。
- 4. F9 中止をクリックすると、修正処理を中止します。

<営業所の削除>

## 営業所(担当者)の情報を削除する

※ この処理は営業所のデータをすべて消去することになりますので、慎重に行ってください。

手順>

- 1. 表からマウスで該当の営業所(担当者)を選択します。
- 2. F6 削除をクリックすると、営業所削除のダイアログボックスが表示されます。

| 削除の確認     |         |     |     | X |
|-----------|---------|-----|-----|---|
| 営業所を削除しても | ಕಿಕಿಂಗ್ | †か? |     |   |
| OK I      | キャ      | シセノ | IL. |   |
| <u> </u>  | ++      | シセノ | 11  |   |

- ・ 削除処理を中止する場合 → キャンセル をクリックします。
   何もしないでもとに戻ります。
- 削除処理を続行する場合 → OK をクリックします。 この営業所のデータが入っているとき、次のダイアログボックスを表示します。

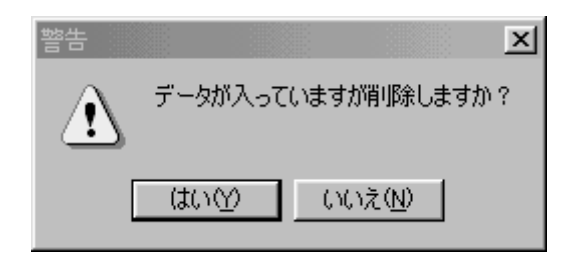

- はいをクリックすると、この営業所のデータがすべて削除されディレクトリも消去されます。
- いいえ をクリックすると、削除処理を中止します。
- 3. 次のダイアログボックスが表示されると、この営業所が削除されました。 OK をクリックして下さい。

| 情報 |     |      |     | ×   |
|----|-----|------|-----|-----|
| ¢  | 営業所 | 斤を削除 | いまし | 走!! |
|    | 0   | iK ) | I   |     |

# 担当者登録

事業所および担当者に関する情報を設定します。ここでの設定は、伝票や請求書など に載ってきます。また、ここで決められるコードはハンディの認識コードともなります。

| 冷担当者登録(Ver4. | .0)             | and the second second second second second second second second second second second second second second second |              |            | _ 0 _ X |
|--------------|-----------------|----------------------------------------------------------------------------------------------------|--------------|------------|---------|
| F1 F2        | F3 F4           | F5 F6 FT F8<br>更新                                                                                                | F9 F10<br>終了 | 場所 外交員11 ▼ |         |
|              | $\Box \vdash F$ | 11                                                                                                    |              |            |         |
|              | 事業所名            | 1 エクリーニング                                                                                                    |              |            |         |
|              | 郵便番号            | -                                                                                                    |              |            |         |
|              | 住所              | 東京都墨田区江東橋1-3-5                                                                                                   |              |            |         |
|              | TEL             | 03-5825-8522                                                                                                    |              | Ī          |         |
|              | 代表者名            |                                                                                                    |              |            |         |
|              | 担当者名            | 外交員                                                                                                    |              |            |         |
|              |                 |                                                                                                    |              |            |         |
|              |                 |                                                                                                    |              |            |         |
|              |                 |                                                                                                    |              |            |         |
|              |                 |                                                                                                    |              |            |         |
|              |                 |                                                                                                    |              |            |         |
|              |                 |                                                                                                    |              |            |         |
|              |                 |                                                                                                    |              |            |         |
|              |                 |                                                                                                    |              |            |         |
|              |                 |                                                                                                    |              |            |         |

<事業所情報の登録>

# 事業所及び担当者の情報を登録する

- 場所
   該当の営業所(担当者)を指定します。
- 事業所名
   事業所の名前を入力します。
- ・ 住所1
   事業所の住所1を入力します。
- ・ 住所2
   事業所の住所2を入力します。
- 担当者名
   担当者の名前を入力します。

### 手順> 事業所情報を登録するとき

- 1. 場所を選択するとその場所の事業所情報が表示されます。
- 2. 各項目を入力していきます。
- 3. F 5 更新をクリックすると、この情報で登録されます。
- □ コードは、場所コードと同じになります。変更はできません。
- □ 住所1、住所2は伝票や請求書などに載ってきますので、バランスよく入力して下さい。

# 顧客登録

顧客に関する情報を設定します。伝票入力や帳票作成等のための重要な情報となります。

| 冷願客登録・修正(Ver15.3.12)       |                                                                                                    |
|----------------------------|----------------------------------------------------------------------------------------------------|
| F1 F2 F3 F4 F5 F6          | BT BB B9 700 横所 (11) 外交間11 ・                                                                                                    |
| - 12本ートルートセット 印字 「 追加   削除 |                                                                                                    |
| 1987<br>                   | 顧容基本情報 売上・会員情報 その他情報                                                                                                    |
| コード 名前 ・                   | 副第二                                                                                                    |
| 1100001 堅傷太子               | #19-1 - P 1100001 (1 - #6 ( 18 ( T _ 2000)                                                                                                    |
| 1100002 小卵豚子               |                                                                                                    |
| 1100003 較作馬                |                                                                                                    |
| 1100004 大智大星               | TEL 03-5625-6522 TEL2                                                                                                    |
| 1100005 酸水酸正               | 顧宾名 聖徳太子                                                                                                    |
| 1100000 XXX #              | a2b+ //a5l/b8/G                                                                                                    |
| 1100007 留田工                |                                                                                                    |
| 1100000 時原本比較              |                                                                                                    |
| 1100010 阿倍仲麻呂              | 会員区分 二 会員有効期間 □西暦 二                                                                                                    |
| 1100011 吉備真備               | 地区地域 👩 👝 🖉 👘 🕞                                                                                                    |
| 1100012 聖武天皇               | 新使量号 107-0062                                                                                                    |
| 1100013 盛真                 | 市区都 港区南青山2-32-2                                                                                                    |
| 1100014 行動                 | 10 44 J                                                                                                    |
| 1100015 道貌                 | 5.8                                                                                                    |
| 1100016 桓武天皇               | 72992                                                                                                    |
| 1100017 叔上田村麻呂             | EMail                                                                                                    |
| 1100018 平城天皇               | IE-k'                                                                                                    |
| 1100019 截邊                 | (例)))))()))())())())()()()()()()()()()(                                                                                                    |
| 1100020 空海                 | 初回来店日 2010/11/18 -                                                                                                    |
| 1100021 腰原良房               | 485/101                                                                                                    |
| 1100022 腰原基粒               | DMARIT @ #S CLUL                                                                                                    |
| 1100023 官原道具               | 請求發日 20                                                                                                    |
| 1100021 能尽量文               | (長期設計)新 (二百余計) -                                                                                                    |
| 1100025 副時代和国              |                                                                                                    |
| 1100027 藤原装方               | 簡求書発行 F tha C Ltd.s                                                                                                    |
| 1100028 安积频時               | 現在ボイント 残 73 果種ボイント                                                                                                    |
|                            | ポイント増減 ブリベイド増減                                                                                                    |
| ,                          | The second and the second second seco |
|                            |                                                                                                    |

<顧客の選択>

## 情報を表示したい顧客を選択する

## 手順1>表から顧客を選択する。

- 1. 顧客が表に一覧表示されています。
- 2. 表の顧客をクリックすると、その顧客の情報が右に表示されます。

| 顧客        |        |   |
|-----------|--------|---|
| コード       | 名前     | * |
| 1100001   | 聖徳太子   |   |
| 1100002   | 小野妹子   |   |
| 1100003   | 鞍作鳥    |   |
| 1100004   | 天智天皇   |   |
| 1100005   | 藤原鎌足   |   |
| 1100006   | 天武天皇   |   |
| 1100007   | 額田王    |   |
| 1100008   | 柿本人麻呂  |   |
| 1100009   | 藤原不比等  |   |
| 1100010   | 阿倍仲麻呂  |   |
| 1100011   | 吉備真備   |   |
| 1100012   | 聖武天皇   |   |
| 1100013   | 鑑真     |   |
| 11 0001 4 | 行基     |   |
| 1100015   | 道鏡     |   |
| 1100016   | 桓武天皇   |   |
| 11 0001 7 | 坂上田村麻呂 |   |
| 1100018   | 平城天皇   |   |
| 1100019   | 最澄     |   |
| 1100020   | 空海     |   |
| 1100021   | 藤原良房   |   |
| 1100022   | 藤原基経   |   |
| 1100023   | 菅原道真   |   |
| 1100024   | 藤原道長   |   |
| 1100025   | 藤原頼通   |   |
| 1100026   | 平将門    |   |
| 1100027   | 藤原純友   |   |
| 1100028   | 安部頼時   | - |
| •         | ٩      |   |

## 手順2>顧客のコード番号から顧客を選択する。

- 1. 右の顧客コードで該当の顧客コードを入力します。
- 2. その顧客の情報が右に表示されます。

<顧客の登録>

## 顧客の情報を登録する

□ 場所

該当の営業所(担当者)を指定します。

### 顧客基本情報

- ・顧客コード
   ・ ・顧客のコードを指定します。
- □ 分類

顧客の分類を選択します。
 一般 ⇒ 親子のない通常の顧客を指します。
 親 ⇒ 寮など管理者の顧客を指します。
 子 ⇒ 寮の寮生などの顧客を指します。

- □ 親の顧客とすると請求書発行のとき、子の一覧の請求書が出力されます。
- □ 親コード(分類が「子」の場合のみ)
  - 親の顧客コードを指定します。 ● **コードで入力するとき** 
    - 該当の顧客コードを入力します。
  - 顧客名で選択するとき
     顧客名のコンボボックスから選択します。
- ニ 給与引落(分類が「子」の場合のみ)
   この顧客の請求金額が親からの給与引落のとき、ここにチェックを付けます。
  - ここにチェックを付けると、この顧客の請求金額が親の請求になります。この顧客については、繰越金は残りません。
- TEL
   顧客の電話番号を入力します。
- □ 顧客名

顧客の名前を入力します。

ロ ヨミカナ

顧客の名前のヨミカナを入力します。

誕生日
 顧客の誕生日を入力します。

□ 会員区分

顧客の会員区分をコンボボックスから選択します。 特別会員 普通会員 見込拡販用会員 未会員

□ 地区地域

顧客の地区コードを指定します。

- 地区コードで入力するとき 該当の地区コードを入力します。
   郵便番号・市区郡・番地・マンションが空白のときは、その地区の内容となります。
- 地区地域を検索するとき 右の 「ボタンをクリックすると、地区地域検索の画面で表示されます。マウスで該当の地区を選択します。
- ⇒ 次定する場合 → OK
   OK
   ØK
   ØK
   ØK
   ØK
   ØK
   ØK
   ØK
   ØK
   ØK
   ØK
   ØK
   ØK
   ØK
   ØK
   ØK
   ØK
   ØK
   ØK
   ØK
   ØK
   ØK
   ØK
   ØK
   ØK
   ØK
   ØK
   ØK
   ØK
   ØK
   ØK
   ØK
   ØK
   ØK
   ØK
   ØK
   ØK
   ØK
   ØK
   ØK
   ØK
   ØK
   ØK
   ØK
   ØK
   ØK
   ØK
   ØK
   ØK
   ØK
   ØK
   ØK
   ØK
   ØK
   ØK
   ØK
   ØK
   ØK
   ØK
   ØK
   ØK
   ØK
   ØK
   ØK
   ØK
   ØK
   ØK
   ØK
   ØK
   ØK
   ØK
   ØK
   ØK
   ØK
   ØK
   ØK
   ØK
   ØK
   ØK
   ØK
   ØK
   ØK
   ØK
   ØK
   ØK
   ØK
   ØK
   ØK
   ØK
   ØK
   ØK
   ØK
   ØK
   ØK
   ØK
   ØK
   ØK
   ØK
   ØK
   ØK
   ØK
   ØK
   ØK
   ØK
   ØK
   ØK
   ØK
   ØK
   ØK
   ØK
   ØK
   ØK<
- つ 決定しない場合 → キャンセル をクリックします。
  何もしないで地区地域検索の画面を閉じます。
- □ 郵便番号

顧客の郵便番号を入力します。 市区郡が空白のときは、その郵便番号から該当の市区郡を表示します。

#### 口 市区郡

顧客の市区郡を入力します。 郵便番号が空白のときは、その市区郡から該当の郵便番号を表示します。

□ 番地

顧客の番地を入力します。

ロ マンション

顧客のマンション名を入力します。

- Email
   顧客のEmailアドレスを入力します。
- □ 値引適用

顧客の単価レベルを設定します。 番号 1.2.3.4 この番号は預り品マスタの単価番号に対応します。

 ABC分析 顧客のABC分析コードをコンボボックスから選択します。

#### □ DM区分

顧客のDMを発行するかしないかを選択します。

### □ 請求締日

顧客の締日を設定します。請求書発行時の重要な情報となります。

□ 消費税計算

消費税を計算する単位が「伝票単位」か「請求単位」か設定します。

- □ 「伝票単位」では、消費税は伝票発行時に計算されて出てきます。請求書では伝 票ごとに消費税が載りそのトータルが合計の消費税となります。
- □ 「請求単位」では、消費税は伝票発行時には出力されません。請求書では伝票ご との消費税は載らず合計金額に対して消費税が計算されます。
- 請求書発行
   顧客の請求書を発行するかしないかを選択します。
- ・ 会員更新日

   顧客の会員としての最終更新日が表示されています。
- 初回来店日
   顧客の初めての来店日が表示されています。
- 最終来店日
   顧客の最終の来店日が表示されています。
- 現在ポイント残
   顧客の現在ポイント残が表示されています。
- ロ ポイント増減

   顧客のポイント増減が表示されています。
- プリペイド増減
   面 顧客のプリペイド増減が表示されています。

売上・会員情報

□ 累積利用回数

顧客の利用回数の累積が表示されています。

- ロ 累積売上額 顧客の売上額の累積が表示されています。
- ■ 累積未払額 顧客の現在の未払額が表示されています。
  - □ 「会員更新日」~「累積未払額」はシステム更新エリアですので、入力すること はありません。

#### その他情報

□ 顧客区分

顧客のレベルを7段階で設定します。

| $\bigcirc$ | $\bigcirc$ | $\triangle$   |   | $\times$ |
|------------|------------|---------------|---|----------|
|            | 高          | $\rightarrow$ | 低 |          |

口 一言伝言

ここになにか伝言を入力しておくと、この顧客の伝票発行時に一言伝言として伝 票に印字されます。

#### 手順1> 顧客コードを自動カウントで付けて顧客を登録するとき

- F 5 追加をクリックすると、各項目がクリアされます。顧客コードは自動的に 空いてるコードを探して付きます。
- 2. 各項目を入力していきます。
- 3. F8 登録をクリックすると、入力した内容で登録されます。
- 4. F9 中止をクリックすると、登録処理を中止します。

### 手順2> 顧客コードを手入力で付けて顧客を登録するとき

- 1. 顧客コードで空いているコードを入力します。そのコードが存在しなければ、各項 目がクリアされます。存在しているコードのときは、そのコードの顧客の内容が表 示され修正モードとなります。
- 2. 各項目を入力していきます。
- 3. F8 登録をクリックすると、入力した内容で登録されます。
- 4. F9 中止をクリックすると、登録処理を中止します。

<顧客の修正>

## 顧客の情報を修正する

### 手順>

- 1. 場所を選択します。
- 2. <顧客の選択>で修正したい顧客を選択します。
- 3. 修正する項目を直します。
- 4. F8 登録をクリックすると、入力した内容で修正されます。
- 5. F9 中止をクリックすると、修正処理を中止します。

<顧客の削除> **顧客の情報を削除する** 

手順>

- 1. 場所を選択します。
- 2. <顧客の選択>で削除したい顧客を選択します。
- 3. F6 削除をクリックすると、顧客削除のダイアログボックスが表示されます。

| 削除の確認           | ×               |
|-----------------|-----------------|
| 顧客を削除してよろ       | しいですか           |
| (101 <u>0</u> ) | いいえ( <u>N</u> ) |

- 削除する場合 → OK CO顧客が削除されます。
- つ 削除しない場合 → キャンセル をクリックします。 何もしないでもとに戻ります。

<顧客の印字>

# 顧客の情報を印字する

手順>

- 1. 場所を選択します。
- 2. F3 印字をクリックすると、顧客リストの出力条件指定の画面が表示されます。

|   | 顧客リスト                                                       | x |
|---|-------------------------------------------------------------|---|
|   | 顧客リスト                                                       |   |
|   |                                                             |   |
|   | 条件                                                          |   |
|   | □ 会員区分                                                      |   |
|   | □ 分類                                                        |   |
| l |                                                             |   |
|   |                                                             |   |
|   |                                                             |   |
|   |                                                             |   |
|   | <ul> <li>● 顧客番号順</li> <li>○ 電話番号順</li> <li>○ 名前順</li> </ul> |   |
|   | ○地区順 ○ルート順                                                  |   |
|   | 画面                                                          | ] |

- 3. 顧客を出力する条件を指定します。各項目にチェックを付けて内容を指定するとその条件が繁栄されます。
  - □ 会員区分

該当の会員区分の顧客を出力します。

□ 分類

| 一般の顧客か | <b>&gt;</b> 親子 | の顧客かを指定します。  |
|--------|----------------|--------------|
| 親子のとき  | $\Rightarrow$  | 出力する親を選択します。 |

| ☑ 分類      | ○ 一般 ● 親子 |   |
|-----------|-----------|---|
| 親 5600010 | コーポロ座引落   | • |

- 4. 並び順を指定すると、その順でリストが出力されます。
- 5. 印字 をクリックすると、顧客リストがプレビューされます。
- 6. 中止 をクリックすると、印字処理を中止します。

| 把当得   | (11) 外交員11                              |               | 顧客台帳           | 作成のページ        | E 2015/04/03 10:51:30 |
|-------|-----------------------------------------|---------------|----------------|---------------|-----------------------|
| 相名    | コード 名前                                  | 電話番号<br>Fax番号 | 住所 1<br>住所 2   | 会員区分<br>前回利用日 | 地区地域<br>師日            |
| 11000 | ジョウトウタイジ<br>D1 聖徳太子                     | 03-5625-6522  | 港区南青山2-32-2    | 15/01/20      | 20                    |
| 11000 | オ//ft3<br>02 小野妹子                       | 03-5625-6522  | 港区南青山2-33-20   | 14/05/30      | 20                    |
| 11000 | 077/01/FJ<br>03 鞍作島                     |               | 港区南青山2-32-     |               |                       |
| 11000 | <sup>テンチテン/ウ</sup><br>14 <b>天智天皇</b>    |               | 极程区高島平3-       |               |                       |
| 11000 | 7ジ75/は7刻<br>藤原鎌足                        |               | あきる野市二官673-    |               |                       |
| 11000 | 10410/0<br>56 天武天皇                      | 03-5625-6522  | 武蔵野市御殿山1-18-31 | 14/12/11      | 20                    |
| 11000 | 339/X4H2<br>07 <b>範田王</b>               |               | 台東区上野公園5-2     |               |                       |
| 11000 | 対/計/計70 8 柿本人麻呂                         |               | 江東区大島9-        |               |                       |
| 11000 | 7ジ75/75년<br>藤原不比等                       |               | 板橋区升渡2-15-     |               |                       |
| 11000 | 7 <sup><!--/##20</sup--> 10 阿倍仲麻呂</sup> |               | 續馬区大泉学園町9-4-   |               |                       |
| 11000 | キビノスキビ<br>11 吉備真備                       |               | 小笠原村父島字宮之派・    |               |                       |
| 11000 | 2a9A5209<br>12 聖武天皇                     |               | 大島町泉津宇福重       |               |                       |
| 11000 | 12 聖武天皇<br>約分2                          |               | 江東区大島9-        |               |                       |
| 11000 | 4's24                                   |               | 四多摩郡奥多摩174     |               |                       |

7. プレビューからの操作については、<プレビューの操作>を参照してください。

# 預かり商品録・修正

預かり商品に関する情報を設定します。預かり伝票入力時や帳票作成時のための重要 な情報になります。

| ,∦ Form3        | 預り商品登録・修正                 | 検索           | 外交員11         | - 6 x  |
|-----------------|---------------------------|--------------|---------------|--------|
| 預品コード           | 0012000                   | 割引分類「        |               |        |
| 預親コード           |                           | 単価 1         |               |        |
| 預品分類名           | 標準単価                      | 単価 2         |               |        |
| 預品分類            | (0)商品丸めコード                | 単価 3         |               |        |
| 分析コード           | (01) Yシャツ・                | 単価4          |               |        |
| 保管分類            | (00) 加工修理                 | 税区分          | (2) 外税 ・      |        |
| 洗い分類<br>タグ使用数   | (00) 加工修理<br>デ            | フォルト単価位置     |               |        |
| 通常仕上区分          |                           | ラックス仕上区分     |               |        |
| 至急仕上区分          |                           | サイズ 横<br>縦   |               |        |
| Pause:【新規】 Home | a:【削除】 F1:【追加ウィザード】 F5:【金 | 録】 F8:【終了】 F | F11:【デ→交換】F1: | 2:【検索】 |

<預り商品の一覧>

# 預り商品の一覧を表示する

**手順1>商品一覧を表示する。** 1. F12 検索で預り商品の一覧が表示されます。

| 슈 Form3          | 預り商品登録・修正                                             | 検 索 <b>外交員11</b>       | - 181 ×  |
|------------------|-------------------------------------------------------|------------------------|----------|
| 預品コード<br>颈細コード   | 0012000                                               | 割引分類                   | _        |
| 预税 I 一下<br>预品分類名 | 標準単価                                                  | 単価 2                   |          |
| 預品分類<br>分析コード    | <ul> <li>(0)商品丸めコード ・</li> <li>(01) Yシャツ ・</li> </ul> | 単価 3<br>単価 4           |          |
| 保管分類<br>洗い分類     | (00)加工修理<br>(00)加工修理<br>·                             | 税区分 (2)外税 🔄            |          |
| タグ使用数            |                                                       | フォルト単価位置               |          |
| 至急仕上区分           |                                                       | サイズ 横                  |          |
| Pause:【新規】 Hom   | e:【削除】 F1:【追加ウィザ~ド】 F5:【登                             | 禄】 F8:【終了】 F11:【デー9交換】 | F12:【検索】 |

<預り商品の登録> **預り商品の情報を登録する** 

□ 場所

該当の営業所(担当者)を指定します。

手順1>

1. F1 追加ウィザードをクリックすると、分類項目の選択画面が表示されます。 追加する項目を選択します。

| 追加す | る項目は                      | 何ですか?  |     |       |  |  |
|-----|---------------------------|--------|-----|-------|--|--|
| ſ   | 分類項目                      | ∃      |     |       |  |  |
|     | (f) (1)                   | 一般商品   |     |       |  |  |
|     | C (2) ;                   | 丸の商品   |     |       |  |  |
|     | C (3) {                   | 防局     |     |       |  |  |
|     | C (4)                     | 訪日品    |     |       |  |  |
|     | $\bigcirc$ (5) $\uparrow$ | 復理·加工  |     |       |  |  |
|     | C (6) 1                   | 単価     |     |       |  |  |
|     | C (7) \$                  |        |     |       |  |  |
|     |                           | (F8)戻る | (F) | া ক্র |  |  |

2. <u>F10</u> 次へをクリックすると、親商品の選択画面が表示されます。追加する親の商品を選択します。

| П | 通告コード   | 邗 | 分析日 | 預品分類名 🔺 |  |
|---|---------|---|-----|---------|--|
| F | 0012000 | 0 | 01  | 標準単価    |  |
|   | 0200000 | 0 | 01  | ワイシャク   |  |
|   | 0201000 | 0 | 02  | シャツ類    |  |
|   | 0202000 | 0 | 03  | ズボン類    |  |
|   | 0203000 | 0 | 04  | 紳士物     |  |
| Ц | 0204000 | 0 | 05  | 礼服調     |  |
| Ц | 0205000 | 0 | 06  | 男子学生服   |  |
| Ц | 0206000 | 0 | 07  | セーター類   |  |
| Ц | 0207000 | 0 | 08  | ジャンパー類  |  |
| Ц | 0208000 | 0 | 09  | コート類    |  |
| Ц | 0209000 | 0 | 10  | 婦人物     |  |
| 1 | -       |   |     |         |  |

3. **F10** 次へをクリックすると、参考にする商品一覧が表示されます。参考にす る商品を選択してください。商品を参考にしない場合は、**F12** 参考なしをク リックします。

|         | 1 | (उच्चनाः)<br>तर्भ | 換品が現る<br>リズショウ | 単1曲1<br>21.0 | 1 0      |  |
|---------|---|-------------------|----------------|--------------|----------|--|
| 0200002 | 1 | Ot .              | のりなし ワイシャッ     | 210          | 1 2      |  |
| 0200003 | 1 | 01                | のりかたく ワイシャ     | 210          | 1 2      |  |
| 0200004 | 1 | 01                | ワイシャツ ハンガー     | 250          | 1 2      |  |
| 0200005 | 1 | 01                | のりなしワイシャクハンが   | 250          | 1 2      |  |
| 0200006 | 1 | 01                | ワイシャツ 手たたみ     | 250          | 1 2      |  |
| 0200007 | 1 | 01                | ドレスシャツ         | 400          | 1 2      |  |
| 0200008 | 1 | 01                | 子供ワイシャツ        | 280          | 1 2      |  |
| 0200009 | 1 | 01                | ワイシャツ123       | 210          | 1 2      |  |
| * 🖂     |   |                   | [f6]戻る [F1     | 01次~         | , -<br>, |  |

4. 預り商品の追加入力画面が表示されます。

| 🏫 新規ウィザード     | 00           | 0     |              |  |
|---------------|--------------|-------|--------------|--|
|               | 預品)          | 自加処理  |              |  |
| 預新            | 現コード 0200000 |       |              |  |
| 利用            | 品コード 0200009 |       |              |  |
|               | 預分類 1        |       |              |  |
| 分相            | 斤コード 01      |       |              |  |
|               | 分類名 ワイシャツ    |       |              |  |
| 保             | 管分類 04       |       |              |  |
|               | 洗分類 2        |       |              |  |
| হিন্দু হিন্দু | ク分類 01       |       |              |  |
| タグ            | 使用数 🚺        |       |              |  |
|               | 単価1 210      | 177.2 | <b>*</b> / 1 |  |
|               | 単価2 280      | 通常    | ₹仕上          |  |
|               | 単価3          | 全意    | 急仕上          |  |
|               | 単価4          | サイ    | ス 横          |  |
|               | 税区分 2        |       | říč          |  |
| 割             | 引区分 1        |       |              |  |
|               | 【F8】戻る       |       | 【F10】登録      |  |

- 5. 各項目を入力したらF10 登録をクリックすると、入力した内容で登録されま す。
- ロ 預親コード

預り商品の親コードとなります。入力しません。

ロ 預品コード

預り商品のコードが自動カウントされます。入力しません。

- ロ 預品分類 預り商品の分類をなります。入力しません。
- ロ 分析コード 預り商品の分析コードを指定します。
- 項商品名
   預り商品の名前を入力します。
- □ 保管分類

預り商品をどう保管するかを指定します。 01:タタミ 02:ハンガー 03:大物 04:物販売 99:ナシ

ロ 洗い分類

預り商品をどう洗うかを指定します。 01:ドライ 02:ランドリー 03:その他

□ タグ分類

預り商品のタグ分類を設定します。

- ロ タグ使用数
   この預り商品がいくつタグを使用するかを設定します。
- ・単価1~単価4
   預り商品の単価を4つのレベルで入力します。
- □ 税区分

伝票入力で消費税計算をするときの、税区分を設定します。

- 0: 非課税
- 1:内税
- 2:外税
- □ 割引分類

この預り商品が割引の対象になるかならないかを指定します。

- 1:対象外
- 2:割引対象

- □ 伝票入力で割引処理をしたとき、割引対象外の預り商品の金額を除外して割引計算 します。
- □ 通常仕上

この預り商品がいつ仕上がるか仕上り番号を設定します。

□ 至急仕上

この預り商品の最速仕上り時間はいつか仕上り番号を設定します。

□ 通常仕上

この預り商品がいつ仕上がるか仕上り番号を設定します。

<預り商品の修正>

## 預り商品の情報を修正する

#### 手順>

- 1. 場所を選択します。
- 2. <預り商品の一覧>で商品の一覧を表示します。
- 3. 修正したい預り商品に移動します。
- 4. 一覧から直接入力すると、入力した内容で修正されます。

<預り商品の削除>

## 預り商品の情報を削除する

手順>

- 1. 場所を選択します。
- 2. <預り商品の一覧>で商品の一覧を表示します。
- 3. 削除したい預り商品に移動します。
- 4. Home 削除をクリックすると、削除の確認のダイアログボックスが表示されます。

| 削除の確認          |            | X      |
|----------------|------------|--------|
| (0200009)ワイシャッ | ソ123 を削除して | いいですか? |
|                | ОК         | キャンセル  |

- **削除する場合 →** OK をクリックします。 この預り商品が削除されます。
- 1)除しない場合 → キャンセル をクリックします。 何もしないでもとに戻ります。

# 引落口座登録

引落口座に関する情報を設定します。引落口座を登録すると、その顧客は銀行引落の扱いとなります。

| 💋 口座 | <b>吲落登録</b> |       |             |    |     |                 |          |          | <b>8</b> 11 | _        |        |   | <u> </u> |
|------|-------------|-------|-------------|----|-----|-----------------|----------|----------|-------------|----------|--------|---|----------|
| F    | 1 F2        | F3    | F4          | F5 | F6  | F7              | F8       | F9       | F10         | <br>  場所 | : 外交員1 | 1 | •        |
|      |             |       |             |    | 削除  |                 | <u></u>  |          | 終了          |          |        |   |          |
| 顧客   |             |       |             |    |     |                 |          |          |             |          |        |   |          |
| 口座り  | 顧客コード       | 名前    |             | *  | 折   | <b>長替元銀</b>     | 行 😒      | ごう (ミッピ) | シ)          |          | •      |   |          |
| 0 1  | 1 00001     | 聖徳太子  |             |    |     |                 |          |          |             |          |        |   |          |
| 01   | 100002      | 小野妹子  |             |    | 豆白々 | รั <b>ว</b> _เ" | 1100001  | 耳口/声-    | +           |          |        |   |          |
| 1    | 100003      | 鞍作鳥   |             |    | 椎只て | 3-1 - L         | J1100001 | 主応       | «T          |          |        |   |          |
| 1    | 100004      | 天智天皇  |             |    |     |                 |          |          |             |          |        |   |          |
| 1    | 100005      | 藤原鎌足  |             |    |     | _               |          | <u> </u> | 45 ()       |          |        |   |          |
| 1    | 100006      | 天武天皇  |             |    |     |                 | 坐名我人     | 1757L    | 2712        |          |        |   |          |
| 1    | 100007      | 額田王   |             |    |     |                 |          |          |             |          |        |   |          |
| 1    | 100008      | 柿本人麻呂 | 1<br>]      |    |     | :               | 引落銀行     | 0001     | みずほ         | Ę        | -      |   |          |
| 1    | 100009      | 藤原不比等 | Ŧ           |    |     |                 |          |          |             |          |        |   |          |
| 1    | 100010      | 阿倍仲麻呂 | 1           |    |     | :               | 引落支店     | 005      | マルノウラ       | f        | -      |   |          |
| 1    | 100011      | 吉備真備  |             | _  |     |                 |          | _        |             |          |        |   |          |
| 1    | 100012      | 聖武天皇  |             |    |     | :               | 預金種類     | 1        | 1:          | 普通       | 2:当座   |   |          |
| 1    | 100013      | 鑑真    |             |    |     |                 |          |          |             |          |        |   |          |
| 1    | 100014      | 行基    |             |    |     |                 | 口座番号     | 1234     | 567         |          |        |   |          |
| 1    | 100015      | 道鏡    |             |    |     |                 |          |          |             |          |        |   |          |
| 1    | 100016      | 桓武天皇  |             |    |     |                 |          |          |             |          |        |   |          |
| 1    | 100017      | 坂上田村麻 | ī<br>王<br>王 |    |     |                 |          |          |             |          |        |   |          |
| 1    | 100018      | 平城天皇  |             |    |     |                 |          |          |             |          |        |   |          |
| 1    | 100019      | 最澄    |             |    |     |                 |          |          |             |          |        |   |          |
| 1    | 100020      | 空海    |             | -  |     |                 |          |          |             |          |        |   |          |
| •    |             |       |             | •  |     |                 |          |          |             |          |        |   |          |
|      |             |       |             |    |     |                 |          |          |             |          |        |   |          |

<顧客の選択>

## 引落口座の情報を表示したい顧客を選択する

### 手順1>顧客の一覧から顧客を選択する。

- 1. 左に顧客の一覧が表示されています。
- 2. 該当の顧客を選択すると、その顧客の口座情報が右に表示されます。
- □□ □座の欄に○印が付いているのが□座ありです。

#### 手順2>顧客のコード番号から顧客を選択する。

- 1. 右の顧客コードで該当の顧客コードを入力します。
- 2. その顧客の口座情報が右に表示されます。

<引落口座の登録>

## 顧客の引落口座の情報を登録する

□ 場所

該当の営業所(担当者)を指定します。

- ・顧客コード

   ・顧客のコードが表示されています。
   ・
- □ 口座名義人
   顧客の口座名義人を入力します。
- □ 引落銀行

引落口座の銀行を指定します。

- 銀行コードで入力するとき 該当の銀行コードを入力します。
- **銀行名で選択するとき** 銀行名のコンボボックスから選択します。
- □ 引落支店
  - 引落口座の支店を指定します。
  - 支店コードで入力するとき 該当の支店コードを入力します。
  - 支店名で選択するとき
     支店名のコンボボックスから選択します。
- □ 預金種類

引落口座の預金種類を指定します。

- 1:普通
- 2: 当座
- □ 口座番号
引落口座の口座番号を入力します。

#### 手順> 引落口座を登録するとき

- 1. 「顧客の選択」で口座登録する顧客を選択します。
- 2. 各項目を入力していきます。
- 3. F8 登録をクリックすると、入力した内容で登録されます。
- 4. F9 中止をクリックすると、登録処理を中止します。

<引落口座の修正>

### 顧客の引落口座の情報を修正する

手順>

- 1. 場所を選択します。
- 2. 「顧客の選択」で修正したい口座を選択します。
- 3. 修正する項目を直します。
- 4. F8 登録をクリックすると、入力した内容で修正されます。
- 5. F9 中止をクリックすると、修正処理を中止します。

#### <引落口座の削除>

# 顧客の引落口座の情報を削除する

- 1. 場所を選択します。
- 2. 「顧客の選択」で削除したい口座を選択します。
- 3. F6 削除をクリックすると、引落口座削除のダイアログボックスが表示されます。

| 削除の確認     | ×     |
|-----------|-------|
| 口座を削除してもよ | いですか? |
| <u> </u>  | キャンセル |

- 削除する場合 → OK をクリックします。 この顧客の引落口座が削除されます。
- 削除しない場合 → キャンセル をクリックします。
  何もしないでもとに戻ります。

<引落口座の印字>

# 顧客の引落口座の情報を印字する

手順>

1. 場所を選択します。

2. F3 印字をクリックすると、引落口座の一覧がプレビューされます。

| 💋 プレ | -ビュー | 1          | -   |    |              |             |            |      |     |       | 1 |              |                | _ 0        |   |
|------|------|------------|-----|----|--------------|-------------|------------|------|-----|-------|---|--------------|----------------|------------|---|
|      |      | <b>i</b> ( | H H | 54 | 3   <b>R</b> | <b>译</b> 閉  | රත(ල)      |      |     |       |   |              |                |            |   |
|      |      |            |     |    |              |             |            |      |     |       |   |              |                |            | Â |
|      | 11   | :外交員       |     |    |              |             | 引落口        | 座一覧  | 諘   |       |   | 作成日<br>Page. | 2015/04/0<br>1 | 6 10:58:43 |   |
|      | R    | 「客⊐−ド      | 顧   | 客名 | TEL          | .&親⊐−ド      | 銀行         |      |     | 支店    |   | 預金           | 口座番号           | -          |   |
|      | 1    | 100001     | 聖徳  | 太子 | (            | 03-5625-652 | 20001 みずほ  |      | 005 | マルノウチ |   | 普通           | 1234567        |            | = |
|      | 1    | 100002     | 小野  | 妹子 | (            | 03-5625-652 | 20005 三菱東京 | 亰UFJ | 002 | 丸の内   |   | 普通           | 1234567        |            | _ |
|      |      |            |     |    |              |             |            |      |     |       |   |              |                |            |   |
|      |      |            |     |    |              |             |            |      |     |       |   |              |                |            |   |
|      |      |            |     |    |              |             |            |      |     |       |   |              |                |            |   |
|      |      |            |     |    |              |             |            |      |     |       |   |              |                |            |   |
|      |      |            |     |    |              |             |            |      |     |       |   |              |                |            |   |
|      |      |            |     |    |              |             |            |      |     |       |   |              |                |            |   |
|      |      |            |     |    |              |             |            |      |     |       |   |              |                |            |   |
|      |      |            |     |    |              |             |            |      |     |       |   |              |                |            |   |
|      |      |            |     |    |              |             |            |      |     |       |   |              |                |            |   |
|      |      |            |     |    |              |             |            |      |     |       |   |              |                |            |   |
|      |      |            |     |    |              |             |            |      |     |       |   |              |                |            |   |
|      |      |            |     |    |              |             |            |      |     |       |   |              |                |            |   |
|      |      |            |     |    |              |             |            |      |     |       |   |              |                |            | - |
| 0%   | ページ  | 1/1        |     |    |              |             |            |      |     |       |   |              |                |            |   |

3. プレビューからの操作については、<プレビューの操作>を参照してください。

# 振込元銀行登録

事業所の振込元銀行に関する情報を設定します。銀行引落データ作成時の重要な情報になります。

| 🐜 振込銀行            | マスタ保守           |    |                     |            |          |          |            |             |          |              |   | _ 8 × |
|-------------------|-----------------|----|---------------------|------------|----------|----------|------------|-------------|----------|--------------|---|-------|
| F1                | F2              | F3 | F4                  |            | F5<br>追加 | F6<br>削除 | F7         | F8<br>登録    | F9<br>中止 | F10<br>終了    |   |       |
| 振込銀行              |                 |    |                     |            |          |          |            |             |          |              |   |       |
| 銀行名(カ<br>トウキョウミット | <u>ナ)</u><br>ベッ | -  | <u>支店名()</u><br>アツタ | <u>Þ</u> – |          |          |            |             |          |              |   |       |
| 75                |                 |    | カダン                 |            |          | 銀        | ⅈテ⊐⊢ド      | 富士銀行        | ř        | <b>-</b> þoo | 3 |       |
|                   |                 |    |                     |            |          | 銀行:      | 各(カナ)      | <b>フ</b> シ゛ |          |              |   |       |
|                   |                 |    |                     |            |          | 支        | 店コート       | 九段支店        | ī        | • 152        |   |       |
|                   |                 |    |                     |            |          | 支店名      | ር (ከታ)     | クダン         |          |              |   |       |
|                   |                 |    |                     |            |          | 預堂       | è種目        | 普通          | - 1      |              |   |       |
|                   |                 |    |                     |            |          | DB       | <b>荃番号</b> | 1111111     |          |              |   |       |
|                   |                 |    |                     |            |          | 会社       | ±番号        | 5555555     | 555      |              |   |       |
|                   |                 |    |                     |            |          | 会社       | 名(カナ)      | ニホンソフトク     | リーニング    |              |   |       |
|                   |                 |    |                     |            |          |          |            |             |          |              |   |       |
|                   |                 |    |                     |            |          |          |            |             |          |              |   |       |
|                   |                 |    |                     |            |          |          |            |             |          |              |   |       |
|                   |                 |    |                     |            |          |          |            |             |          |              |   |       |
|                   |                 |    |                     |            |          |          |            |             |          |              |   |       |
| •                 |                 |    |                     | •          |          |          |            |             |          |              |   |       |

<振込元銀行の登録>

# 事業所の振込元銀行の情報を登録する

- ・銀行コード
   事業所の振込元銀行の銀行コードを入力します。
- ・ 銀行名(カナ)
   事業所の振込元銀行の銀行名を<u>カナ</u>で入力します。
- 支店コード 事業所の振込元銀行の支店コードを入力します。
- 支店名(カナ)
   事業所の振込元銀行の支店名をカナで入力します。
- □ 預金種目

事業所の振込元銀行の預金種類を指定します。 1:普通

- 2: 当座
- 口座番号 事業所の振込元銀行の口座番号を入力します。
- ロ 会社番号
   銀行から指定された委託者コードを入力します。
- - 会社名(カナ)
   銀行から指定された委託名を<u>力</u>式で入力します。
- □ 銀行名(カナ)・支店名(カナ)・会社名(カナ)は、必ず半角の英数・カナで入力してください。

#### 手順> 振込元銀行を登録するとき

- 1. F 5 追加をクリックすると、各項目がクリアされます。
- 2. 各項目を入力していきます。
- 3. F8 登録をクリックすると、入力した内容で登録されます。
- 4. F9 中止をクリックすると、登録処理を中止します。

<振込元銀行の修正>

## 事業所の振込元銀行の情報を修正する

手順>

- 1. 表からマウスで該当の振込元銀行を選択します。
- 2. 修正する項目を直していきます。
- 3. F8 登録をクリックすると、入力した内容で修正されます。
- F9 中止をクリックすると、修正処理を中止します。 4.

#### <振込元銀行の削除>

# 事業所の振込元銀行の情報を削除する

- 1. 表からマウスで該当の振込元銀行を選択します。
- 2. F6 削除をクリックすると、振込元銀行削除のダイアログボックスが表示されま す。

| 削除の確認            |  |    |     | X |  |  |  |  |  |  |
|------------------|--|----|-----|---|--|--|--|--|--|--|
| 振込銀行を削除してもよいですか? |  |    |     |   |  |  |  |  |  |  |
| OK.              |  | ++ | ぃセル |   |  |  |  |  |  |  |
|                  |  |    |     |   |  |  |  |  |  |  |

- 削除する場合 → OK をクリックします。 この振込元銀行が削除されます。
- 何もしないでもとに戻ります。

# 銀行&支店登録

銀行&支店に関する情報を設定します。引落口座登録時に必要な情報になります。

| 🚵 銀行支店マスタ保守 |       |          |     |           |          |     |          |              |            |  | _ 8 × |
|-------------|-------|----------|-----|-----------|----------|-----|----------|--------------|------------|--|-------|
| F           | 1 F2  | F3       | F4  | F5        | F6       | F7  | F8       | F9           | F10        |  |       |
|             |       |          |     | <u>追加</u> | 削除       |     | 登録       | <u> </u>     | <u>終了</u>  |  |       |
| 銀行          |       |          | 支店  |           |          |     |          |              |            |  |       |
| コード         | 銀行名   | <u> </u> | コード | 支店名       | <u> </u> |     |          |              |            |  |       |
| 0001        | 第一勧業銀 | 行 —      | 144 | 蒲田支店      |          |     | 全見シテコートシ | 0001         |            |  |       |
| 0002        | さくら銀行 |          | 218 | 成増支店      |          |     |          | 10001        |            |  |       |
| 0003        | 富士銀行  |          | 225 | 桜台支店      |          |     | 銀行名      | 第一種          | 加業銀行       |  |       |
| 0005        | 東京三菱銀 | 行        | 267 | 町田支店      |          | Ŷ   | 1(テタ(カナ) | ダイイチナ        | いキョウ       |  |       |
| 0006        | あさひ銀行 |          | 270 | 日野支店      |          | 100 |          | p 110        |            |  |       |
| 0008        | 三和銀行  |          | 272 | 調布仙川支     | 店        |     |          |              |            |  |       |
| 0009        | 住友銀行  |          | 277 | 府中支店      |          |     | 支店コード    | 144          |            |  |       |
| 0011        | 東海銀行  |          | 302 | 草加支店      |          |     | + + +    | ,<br>Eta mat | - rc       |  | -     |
| 0128        | 群馬銀行  |          | 303 | 飯能支店      |          |     | 文店名      | )用田⊃         | 0 <b>6</b> |  |       |
| 0129        | 足利銀行  |          | 307 | 久喜支店      |          | 3   | 友店名(カナ)  | カマタ          |            |  |       |
| 0130        | 常陽銀行  |          | 328 | 松戸支店      |          |     |          | · ·          |            |  |       |
| 0131        | 関東銀行  |          | 329 | 増尾支店      |          |     |          |              |            |  |       |
| 0134        | 千葉銀行  |          | 344 | 真砂出張所     | ŕ        |     |          |              |            |  |       |
| 0138        | 横浜銀行  |          | 356 | 新横浜支店     | i        |     |          |              |            |  |       |
| 0142        | 山梨中央銀 | 行        | 360 | 東戸塚支店     | i .      |     |          |              |            |  |       |
| 0150        | スルが銀行 |          | 366 | 長津田支店     | i        |     |          |              |            |  |       |
| 0152        | 大垣共立銀 | íT       | 379 | 鷺沼支店      |          |     |          |              |            |  |       |
| 0153        | 十六銀行  |          | 477 | 西陣支店      |          |     |          |              |            |  |       |
| 0155        | 百五銀行  |          | 503 | 南船場支店     | i        |     |          |              |            |  |       |
| 01 69       | 広島銀行  |          | 712 | 取手支店      |          |     |          |              |            |  |       |
| 0180        | 十八銀行  |          |     |           | <u> </u> |     |          |              |            |  |       |
|             |       |          |     |           |          |     |          |              |            |  |       |
|             |       |          |     |           |          |     |          |              |            |  |       |

<銀行&支店の登録> **銀行&支店の情報を登録する** 

- ・銀行コード
   ・ 銀行の銀行コードを入力します。
- ・ 銀行名
   銀行の銀行名を漢字で入力します。
- 銀行名(カナ)
   銀行の銀行名をフリカナで入力します。
- 支店コード
   銀行の支店コードを入力します。
- 支店名
   銀行の支店名を漢字で入力します。
- 支店名(カナ)
   銀行の支店名をフリカナで入力します。
- □□ 銀行名(カナ)・支店名(カナ)は、必ず半角の英数・カナで入力してください。

#### 手順> 銀行&支店を登録するとき

- F 5 追加をクリックすると、各項目がクリアされます。銀行コード、銀行名、 銀行名(カナ)はそのまま保持されます。
- 2. 各項目を入力していきます。
- 3. F8 登録をクリックすると、入力した内容で登録されます。
- 4. F9 中止をクリックすると、登録処理を中止します。

<銀行&支店の修正>

# 銀行&支店の情報を修正する

手順>

- 1. 表からマウスで該当の銀行&支店を選択します。
- 2. 修正する項目を直していきます。
- 3. F8 登録をクリックすると、入力した内容で修正されます。
- 4. F9 中止をクリックすると、修正処理を中止します。

#### <銀行&支店の削除>

## 銀行&支店の情報を削除する

- 1. 表からマウスで該当の銀行&支店を出します。
- 2. <u>F 6 削除</u>をクリックすると、銀行&支店削除のダイアログボックスが表示され ます。

| 削除の確認          |  |  | × |  |  |  |  |  |  |  |
|----------------|--|--|---|--|--|--|--|--|--|--|
| 支店を削除してもよいですか? |  |  |   |  |  |  |  |  |  |  |
| OK キャンセル       |  |  |   |  |  |  |  |  |  |  |
|                |  |  |   |  |  |  |  |  |  |  |

- 削除する場合 → OK をクリックします。 この銀行&支店が削除されます。
- 削除する場合 → キャンセル をクリックします。 何もしないでもとに戻ります。

# 顧客単価登録修正

顧客ごとの単価を設定します。預り入力時に必要な情報になります。

| 💋 KokyakuTanka     | 10 11-100 - 1-12-12-12-12-12-12-12-12-12-12-12-12-12 |            |
|--------------------|------------------------------------------------------|------------|
|                    | 顧客単価登録修正                                             |            |
| 顧客番号 2 金 名<br>電話番号 |                                                      | 担当 外交員11 、 |
|                    | <b>14. 计任识字</b>                                      | m.# 7      |
|                    | ▶4:一括甲子                                              |            |

<顧客単価の登録>

# 顧客単価を登録する

手順>

1. 顧客コードを入力して該当の顧客を選択すると、商品の一覧が表示されます。

| 🕽 KokyakuTanka 📃 🗆 🗙 |                   |        |       |         |  |  |  |  |
|----------------------|-------------------|--------|-------|---------|--|--|--|--|
|                      | 顧客単価登             | 録修正    |       |         |  |  |  |  |
| 顧客番号 1100            | 0001 🕘 💼 名前 聖徳太子  |        | 担当夕   | ▶交員11 🔹 |  |  |  |  |
| 電話番号 03-5            | 5625-6522         | 商品ジャンプ |       |         |  |  |  |  |
| 預品コード                | 預品名               | 標準単価   | 契約単価  |         |  |  |  |  |
| 0015001              | 金券と値引             | 0      |       |         |  |  |  |  |
| 0015002              | ポイント値引            | 500    |       |         |  |  |  |  |
| 0015003              | ハンガー値引            | 30     |       |         |  |  |  |  |
| 0200001              | ワイシャツ             | 210    |       |         |  |  |  |  |
| 0200002              | のりなし ワイシャツ        | 210    |       |         |  |  |  |  |
| 0200003              | のりかたく ワイシャツ       | 210    |       |         |  |  |  |  |
| 0200004              | ワイシャツ ハンガー        | 250    |       |         |  |  |  |  |
| 0200005              | のりなしワイシャッハンガー     | 250    |       |         |  |  |  |  |
| 0200006              | ワイシャツ 手たたみ        | 250    |       |         |  |  |  |  |
| 0200007              | ドレスシャツ            | 400    |       |         |  |  |  |  |
| 0200008              | 子供ワイシャツ           | 280    |       |         |  |  |  |  |
| 0201001              | オープンシャツ           | 400    |       |         |  |  |  |  |
| 0201002              | ラ・シャツ             | 400    |       |         |  |  |  |  |
| 0201003              | ポロシャツ             | 400    |       |         |  |  |  |  |
| 0201004              | トレーナー             | 450    | 0     |         |  |  |  |  |
| 0201005              | トレーナー (ファスナー付)    | 550    |       | -       |  |  |  |  |
| [ESC][上カーソル]で        | 顧客へ戻る F3:印字 F4:一括 | 印字     | F8:終了 |         |  |  |  |  |

2. この顧客の商品ごとの単価を入力すると、それが顧客単価となります。

<顧客単価座の印字>

# 顧客単価の情報を印字する

手順>

1. 場所を選択します。

2. F4 一括印字をクリックすると、顧客単価の一覧がプレビューされます。

| 🕏 商品リス | <b>ՀԻ</b>           |                   | the second second second second second second second second second second second second second second second se | ALC: NOTE: NOT |            |                  | ō x |
|--------|---------------------|-------------------|----------------------------------------------------------------------------------------------------|----------------|------------|------------------|-----|
|        | <u>а</u> нч в н   ; | i 🗃 📓 🗃 🛗 🕅 (200) |                                                                                                    |                |            |                  |     |
|        |                     |                   |                                                                                                    |                |            |                  | - î |
|        | 担当者 9               | ∳交員11             | 【顧客契                                                                                                    | 2約単価表】         | 作成日<br>ページ | 2015/04/06 11:15 | 37  |
|        | コード                 | 顧客名               | コード                                                                                                    | # #            | 標準単価       | 契約単価             |     |
|        | 1100001             | 聖德太子              | 0201004                                                                                                    | トレーナー          | 450        | 0                |     |
|        | 1100002             | 小野妹子              | 0200001                                                                                                    | ワイシャツ          | 210        | 300              | 2   |
|        | 1100002             | 小野妹子              | 0200002                                                                                                    | のりなし ワイシャツ     | 210        | 300              |     |
|        | 1100002             | 小野妹子              | 0201009                                                                                                    | Tシャツ           | 400        | 600              |     |
|        | 1100002             | 小野妹子              | 0211004                                                                                                    | 作業着つなぎ         | 1,000      | 700              |     |
|        | 1100002             | 小野妹子              | 0211005                                                                                                    | 作務衣上下          | 850        | 850              |     |
|        | 1100002             | 小野妹子              | 0212001                                                                                                    | 白衣 短           | 500        | 1,400            |     |
|        | 1100002             | 小野妹子              | 0212005                                                                                                    | 前掛             | 400        | 1,300            |     |
|        | 1100002             | 小野妹子              | 0212008                                                                                                    | コック帽           | 300        | 1,000            |     |
|        | 1100002             | 小野妹子              | 0212009                                                                                                    | 三角巾            | 200        | 2,200            |     |
|        | 1100002             | 小野妹子              | 0217001                                                                                                    | カーベット          | 0          | 650              |     |
|        | 1100002             | 小野妹子              | 0217009                                                                                                    | 幼稚園帽子 冬        | 0          | 850              |     |
|        | 1100002             | 小野妹子              | 0228003                                                                                                    | ヒダスカート         | 550        | 3,000            |     |
|        | 1100002             | 小野妹子              | 0228010                                                                                                    | タイトスカート        | 450        | 3,500            | -   |

0%ページ1/50

3. プレビューからの操作については、<プレビューの操作>を参照してください。

|                            | ハンディ          |          |
|----------------------------|---------------|----------|
| 2 外交システム                   | 外交システム - ハンディ | 18:24:55 |
| マスタ ハンディ 伝 栗 帳 栗 請 求 管理表 保 | 4             |          |
| 1 : 携帚(Android)送受信         |               |          |
|                            |               |          |
|                            |               |          |
|                            |               |          |
|                            |               |          |
|                            |               |          |
|                            |               |          |
| <u> </u>                   | 番号を選択してください   |          |

ハンディで入力を行うには、まずホストで登録した顧客・預かり商品などのマスタや返 却可能データをハンディへ落とし込む必要があります。そしてハンディで入力した預かり データや入金データをホストへ吸い上げ処理を行います。

1. 携帯 (Android) 送受信

ホストでメンテナンスされた顧客・預り商品などのマスタや返却可能なデータをハン ディに落とし込みます。また、ハンディで入力した預りデータや入金データおよび返 却データをホストに吸い上げます。

# 携带(Android)送受信

ホストでメンテナンスされた顧客・預かり商品などのマスタや返却可能なデータをハ ンディに落とし込みます。また、ハンディで入力した預りデータや入金データおよび返却デー タをホストに吸い上げます。

| Androi | ♠ Androidデータ交換 V15.4.2                        |                  |          |          |                   |    |       |    |           |  |
|--------|-----------------------------------------------|------------------|----------|----------|-------------------|----|-------|----|-----------|--|
| F1     | F2<br>環境                                      | F3<br>タグ         | F4<br>伝票 | F5<br>実行 | F6                | F7 | F8    | F9 | F10<br>終了 |  |
| ■      | PC<br>マスタ<br>マスタ<br>スマスタ<br>スタ<br>フマスタ<br>マスタ | 37<br>場所:<br>外交員 | 11       |          | र−⊦⊃ <del>⊿</del> | 2  | N 771 | ν  |           |  |
|        |                                               |                  |          |          |                   |    |       |    | 🗆 セットアップ  |  |

## <<p><セットアップ> ハンディヘデータをセットアップする

手順>

- 1. 場所を選択します。
- 2. 右下の「セットアップ」にチェックを付けます。
- 3. マスタリストから送信するマスタにチェックを付けます。

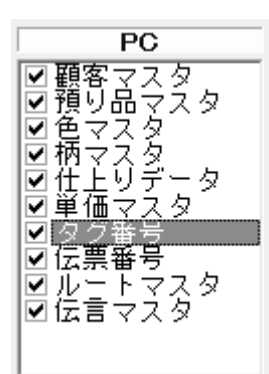

4. <u>F 5 実行</u>をクリックして、確認で「はい」とすると処理が実行され、チェックを付けたマスタについて受信データが作成されます。

## <データ交換> ハンディとのデータを交換する

- 1. 場所を選択します。
- 2. **F** 5 実行をクリックして、確認で「はい」とすると処理が実行され、ハンディから 受信したデータの取り込みが開始されます。またチェックを付けたマスタについて受 信データが作成されます。

# 上 分2025-10 105012 アメスタ ハンチィ 氏 栗 岐 栗 道 本 管 速 表 目 年 寺 三 105012 1 分交伝栗入力 1 2 伝栗同合せ 1 3 未定単価入力 1

ハンディで入力した預かり伝票の問合せや、修正・削除を行います。また、ホスト側で の預かり伝票の入力が出来ます。さらに、未定単価の入力を行います。

#### 1. 伝票入力

ホストで預り伝票の入力を行います。

#### **2.** 伝票問合せ

ハンディで入力した預りデータの問合せをします。さらに、伝票の修正・削除が出来 ます。

3. 未定単価入力

単価未定で入力された預り商品の単価を決定します。

# 伝票問合せ

入力した預りデータの問合せをします。さらに、伝票の修正・削除が出来ます。

| 廊 伝票検索(納品)Ver15.3.26                                                                                                    | _ O X  |
|----------------------------------------------------------------------------------------------------|--------|
| F1     F2     F3     F4     F5     F6     F7     F8     F9     F10       環境                                                                                                    < | 交員11 🔹 |
| 範囲指定                                                                                                    |        |
| ▼日付 2015/03/08 ▼ ~ 2015/04/07 ▼                                                                                                    |        |
| □ 伝票番号                                                                                                    |        |
| □ 顧客コード                                                                                                    |        |
| □ 9 <sup>j</sup>                                                                                                    |        |
| □ 商品コード                                                                                                    |        |
|                                                                                                    |        |
|                                                                                                    |        |
|                                                                                                    | 11.    |

<伝票の検索>

## 伝票を検索する条件を設定する

□ 場所

該当の営業所(担当者)を指定します。

口 日付

預かりデータの受付日を指定します。

- 伝票番号
   預かりデータの伝票番号の範囲を指定します。
- ・顧客コード
   預かりデータの顧客コードを指定します。
- ロ タグ

預かりデータのタグ番号を指定します。

#### ■ 受付日で伝票を検索するとき

- ① 日付のところをチェックします。
- ① <u>日付を指定</u>します。
- ③ F 5 検索をクリックすると、伝票問合せ画面に該当する伝票が表示されます。

#### ■ 伝票番号で伝票を検索するとき

- ① 伝票番号のところをチェックします。
- ② 伝票番号の範囲を指定します。
- ③ F 5 検索をクリックすると、伝票問合せ画面に該当する伝票が表示されます。

#### ■ 顧客コードで伝票を検索するとき

- ① 顧客コードのところをチェックします。
- ② 顧客コードを指定します。
- ③ F 5 検索をクリックすると、伝票問合せ画面に該当する伝票が表示されます。

#### ■ タグ番号で伝票を検索するとき

- タグのところをチェックします。
- ② タグ番号の範囲を指定します。
- ③ F 5 検索をクリックすると、伝票問合せ画面に該当する伝票が表示されます。
- 複数の検索条件でも検索できます。
   例えば、ある受付日のうち、ある顧客の預りデータのみを検索したいとき ⇒ 日付
   のところと顧客コードのところをチェックして、日付と顧客コードを指定します。

<伝票の問合せ>

# 検索した一覧から特定の伝票を選択する

| 愈伝  | 栗間合       | 1.10      |       |          |          |          |            |    | 1000     |            | Sec. 2  |              |               |   |    |              |          |      | . 6 | x     |
|-----|-----------|-----------|-------|----------|----------|----------|------------|----|----------|------------|---------|--------------|---------------|---|----|--------------|----------|------|-----|-------|
| FL  | P2<br>預り書 | 73<br>納品書 | F4    | P5<br>選択 | 76<br>印字 | 57       | F8<br>勢/印弓 | F9 | FD<br>戻る | 修正         | • 20    | 015/04<br>時間 | 1/07<br>10:54 | • | н  | 4 <b>   </b> | ୍ ୧ ୩୬   | 2月11 | ٠   |       |
| 一預入 | B         | 伝葉番号      | 1     | as⊐−k    | 1        | 客        | 名          |    | タック      | 6          | 1 名     | 色            | 相             | ñ | 数量 | 金額           | 納品       | 38   | 品予定 | E - 1 |
| 14/ | 5/27      | 136192    | 2 11  | 00008    | 柿本       | い        | 麻呂         |    | 11       | 飾り         | つきセータ   | -            |               |   | 1  | 450          |          |      |     | 1     |
| 14/ | 5/27      | 136193    | 3 11  | 00011    | 吉備       | <b>浜</b> | 備          |    | 12       | ボア:        | シーツ     |              |               |   | 1  | 550          |          |      |     | 1     |
| 14/ | 5/27      | 136194    | 4 11  | 00108    | 崇伝       |          |            |    | 13       | 薄手         | ジャンパー   | -            |               |   | 1  | 600          |          |      |     | 1     |
| 14/ | 5/27      | 136195    | 5 11  | 00137    | 伊龍       | 忠        | 散          |    | 14       | 作業         | 着下      |              |               |   | 1  | 450          |          |      |     | 1     |
| 14/ | 5/27      | 136196    | 5 11  | 00042    | 源信       |          |            |    | 15       | ジャ         | アット(W)  |              |               |   | 1  | 700          |          |      |     | 1     |
| 14/ | 5/27      | 136196    | 5 11  | 00042    | 源信       | i.       |            |    | 16       | 紳士         | 礼服上下    |              |               |   | 1  | 1,100        |          |      |     | 1     |
| 14/ | 5/27      | 136191    | 7 11  | 00007    | 額田       | Ξ        |            |    | 18       | ワイジ        | シャツ     |              |               |   | 1  | 280          |          |      |     | 1     |
| 14/ | 5/27      | 136198    | 3 11  | 00001    | 聖徳       | 、太       | Ŧ          |    | 19       | 日夕         | ノ掛け布団   | B            |               |   | 1  | 3,000        | 14/11/28 | 3    |     | 1     |
| 14/ | 5/27      | 136199    | 9 11  | 00002    | 小野       | 妹        | 子          |    | 20       | $\wedge -$ | フコート    |              |               |   | 1  | 1,000        |          |      |     | 1     |
| 14/ | 5/27      | 136200    | 0 11  | 00064    | 栄西       | 1        |            |    | 21       | オー         | ランシャツ   |              |               |   | 1  | 400          |          |      |     | 1     |
| 14/ | 5/27      | 136201    | 1 11  | 00036    | 小野       | 辺る       | BŢ         |    | 22       | 子供         | ズオン(12) | Ocr          |               |   | 1  | 300          |          |      |     | 1     |
| 14/ | 5/27      | 136202    | 2 11  | 00008    | 柿本       | :人       | 麻呂         |    | 23       | 飾り         | つきセータ   | -            |               |   | 1  | 450          |          |      |     | 1     |
| 14/ | 5/27      | 136203    | 3 11  | 00011    | 吉備       | 直        | 葿          |    | 24       | 作務         | 衣上下     |              |               |   | 1  | 850          |          |      |     | 1     |
| 14/ | 5/27      | 136204    | 4 1 1 | 00004    | 天智       | 天        | <b></b>    |    | 26       | セン         | ターラグ    |              |               |   | 1  |              | 14/11/29 | э –  |     | 1     |
| 14/ | 5/27      | 136206    | 5 11  | 00036    | 小野       | 네네       | BŢ         |    | 10       | 子供         | ズオン(12) | Ocr          |               |   | 1  | 300          |          |      |     | 1     |
| 14/ | 5/27      | 136201    | 7 11  | 00007    | 額田       | ΞŦ       |            |    | 18       | ワイ:        | シャツ     |              |               |   | 1  | 280          |          |      |     | 1     |
| 14/ | 5/27      | 136223    | 3 11  | 00008    | 柿本       | 认        | 麻呂         |    | 23       | 飾り         | つきセータ   | -            |               |   | 1  | 450          |          |      |     | 1     |
| 14/ | 5/27      | 136224    | 4 1 1 | 00011    | 吉佛       | цį,      | 南          |    | 24       | 作務         | 衣上下     |              |               |   | 1  | 850          |          |      |     | 1     |
| 14/ | 5/27      | 136225    | 5 11  | 00004    | 天智       | 天:       | 皇          |    | 26       | センク        | ターラグ    |              |               |   | 1  |              | 14/11/29 | 3    |     | 1     |
| 14/ | 5/28      | 136206    | 5 11  | 00001    | 聖徳       | 、大       | Ŧ          |    | 10968    | ジャク        | 7ット(W)  |              |               |   | 1  | 700          | 14/11/28 | 3    |     | 1     |
| 14/ | 5/28      | 136208    | 3 11  | 00001    | 聖徳       | 汰        | 子          |    | 10968    | ジャ         | テット(W)  |              |               |   | 1  | 700          | 14/11/28 | 3    |     | 1     |
| 14/ | 5/28      | 136209    | 9 11  | 00001    | 聖徳       | 大        | Ŧ          |    | 10968    | ジャ         | 721(W)  |              |               |   | 1  | 700          | 14/11/28 | 3    |     | 1     |
| 14/ | 5/30      | 136226    | 5 11  | 00003    | 鞍作       | 鳥        |            |    | 1        | ジャ         | テット(W)  |              |               |   | 1  | 700          | 14/8/30  | )    |     | 1     |
| 14/ | 5/30      | 136221    | 7 11  | 00008    | 柿本       | :人       | 麻呂         |    | 1        | ロング        | グコート    |              |               |   | 1  | 1,600        |          |      |     | 1     |
| 14/ | 5/30      | 136228    | 3 11  | 00007    | 額田       | Ξ        |            |    | 1        | レデ         | (       | 20           |               |   | 1  | 1,050        |          |      |     | 1     |
| 14/ | 5/30      | 136229    | 9 11  | 00002    | 小野       | w.       | f          |    | 1        | ジャノ        | 721 (W) |              |               |   | 1  | 700          |          |      |     | 1     |
| 14/ | 5/30      | 136230    | 0 11  | 00008    | 柿本       | :11      | 麻呂         |    | 1        | ロン         | ブコート    |              |               |   | 1  | 1,600        |          |      |     | 1     |
| 14/ | 6/19      | 13623     | 1 11  | 00003    | 鞍作       | 鳥        |            |    | 4        | オー         | ランシャツ   |              |               |   | 1  | 400          | 14/8/30  | )    |     | 1     |
| 4   |           |           |       |          |          |          |            |    |          |            |         |              |               |   |    |              |          |      |     |       |
| -   |           |           |       |          |          |          |            |    |          |            |         |              |               |   |    |              |          |      |     |       |

手順>

1. 詳細を表示したい伝票の行で、ダブルクリックするかマウスで指しF5 選択をクリ ックすると、その伝票の詳細が表示されます。

2. F10 戻るをクリックすると、この画面を閉じ、伝票検索の画面に戻ります。

<伝票の修正>

## 伝票の修正を行う

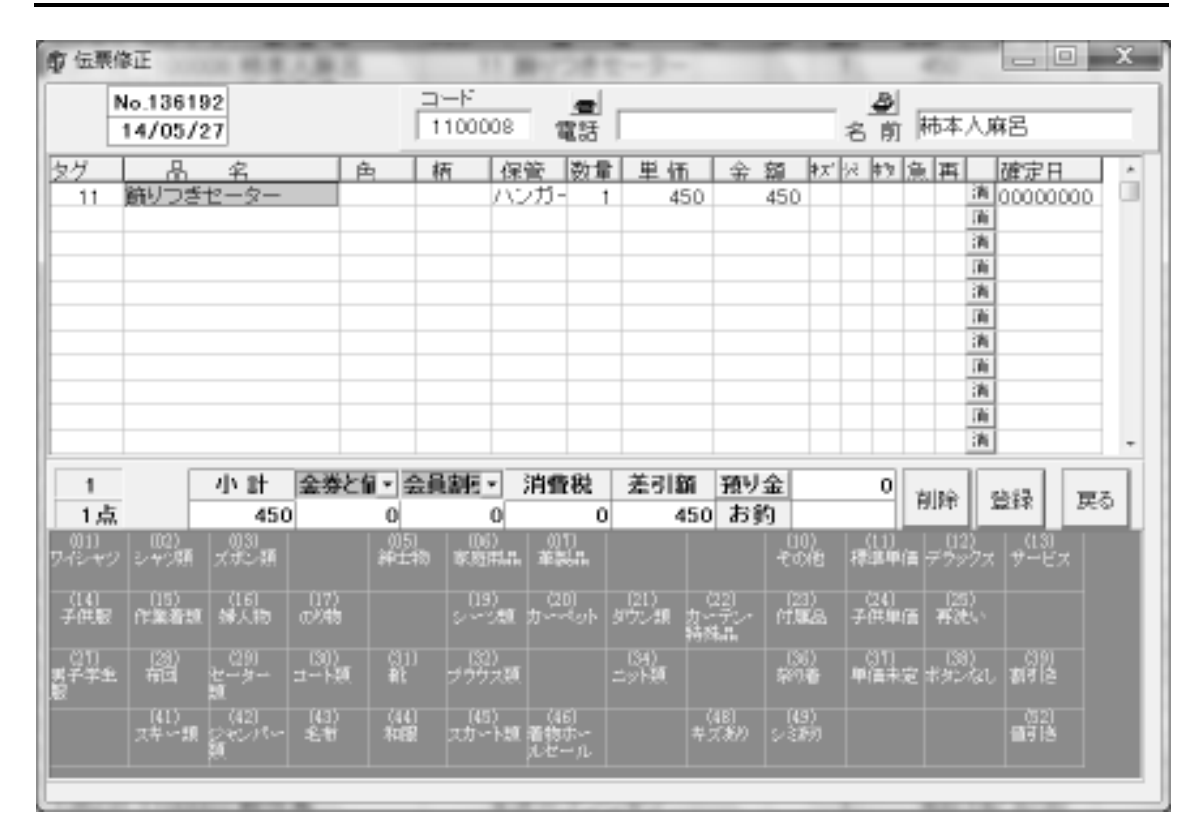

#### ■ 受付日を変更するとき

- ① 日付のところをクリックします。
- ② <カレンダー>で日付を変更して下さい。

#### ■ 顧客を変更するとき

- ① コードのところをクリックします。
- ② <顧客コードの入力テンキー>で顧客コード変更して下さい。

#### ■ 数量を変更するとき

- 数量のところをクリックします。
- ② <数量の入力テンキー>で数量を変更して下さい。

#### ■ 単価を変更するとき

- ① 単価のところをクリックします。
- ② <単価の入力テンキー>で単価を変更して下さい。

#### ■ 色を変更するとき

- ① 色のところをクリックします。
- ② ▼をクリックすると、色の一覧がでますので、そこから選択してください。

#### ■ 柄を変更するとき

- ① 柄のところをクリックします。
- ② ▼をクリックすると、柄の一覧がでますので、そこから選択してください。
- 保管を変更するとき
  - ① 保管のところをクリックします。
  - ② 保管リストが出ますので、そこから選択してください。

#### ■ キズ・ボタン・シミを変更するとき

- ① キズ・ボタン・シミのところをクリックすると、[〆] が付いたり消えたりします。
- ② [/]が付いていると「あり」、付いてないと「なし」と設定されたこととなります。

#### ■ 至急を変更するとき

- ① 至急のところをクリックすると、[〆] が付いたり消えたりします。
- ② [*M*] が付いていると「至急」、付いてないと「そうでない」と設定されたこととなります。
- 再洗いを変更するとき
  - ① 再洗のところをクリックすると、[〆] が付いたり消えたりします。
  - ② [*〆*] が付いていると「再洗い」、付いてないと「そうでない」と設定されたことと なります。

#### ■ 値引き額を変更するとき

- ① 値引き行の金額のところをクリックします。
- ② <金額の入力テンキー>で値引額を変更して下さい。

#### ■ 割引率を変更するとき

- 割引行の金額のところをクリックします。
- ② <割引率の入力テンキー>で割引率を変更して下さい。

#### ■ 合計値引きを追加するとき

- まず、値引き欄の▼のところをクリックすると、値引きの種類の一覧が出ますので、 そこから選択してください。
- ② 値引き額の欄のところをクリックします。
- ③ <金額の入力テンキー>で値引き額を入力して下さい。
- ④ 明細に合計値引きの行が追加されます。

#### ■ 合計割引を追加するとき

- まず、割引欄の▼のところをクリックすると、割引の種類の一覧が出ますので、そこから選択してください。
- ② 割引額の欄のところをクリックします。
- ③ <割引率の入力テンキー>で割引率を入力して下さい。割引率から割引額を計算しま す。
- ④ 明細に合計割引の行が追加されます。

#### ■ 預り金を変更するとき

- ① 預り金の欄のところをクリックします。
- ② <金額の入力テンキー>で預り金を変更して下さい。
- 明細の行を削除するとき
  - ① 削除したい行の消のところをクリックすると、その行が削除されます。

<伝票の削除>

# 伝票を削除する

- 1. <伝票の問合せ>から削除したい伝票の行を、ダブルクリックするかマウスで指しF
   5 選択をクリックして、その伝票の詳細を表示します。
- 2. <伝票の修正>の画面で、削除をクリックすると、削除確認の画面が表示されます。

| 情報 |        |           | ×  |
|----|--------|-----------|----|
| •  | この伝票を削 | 除してもよいですか | 1? |
|    |        | いいえ(N)    |    |

- ・ 削除する場合 → はい をクリックします。
   この伝票が削除されます。
- ・ 削除しない場合 → いいえ をクリックします。
   削除を取消します。

<返却処理>

## 預り品の返却をする

手順>

1. 伝票の検索画面で F7 返却をクリックすると、返却処理の画面が表示されます。

| 俞返却如         | 埋    |       |          |   |   |   |      |       | - D × |
|--------------|------|-------|----------|---|---|---|------|-------|-------|
| <b>11</b> 夏중 |      | 返却E   | 00/04/24 | ▼ |   |   |      |       |       |
| 預入日          | 伝票番号 | タグ    | 品名       |   | 色 | 柄 | 返却   | 顧客名   |       |
| 4/22         | 63   | 1-005 | 枕カバー     |   |   |   | 4/24 | 一般顧客1 |       |
| 4/22         | 63   | 1-006 | カーディガン   |   |   |   |      | 一般顧客1 |       |
| 4/22         | 63   | 1-007 | 毛布       |   |   |   |      | 一般顧客1 |       |
| 4/22         | 64   | 1-008 | カーディガン   |   |   |   |      | 山田正人  |       |
| 4/22         | 64   | 1-009 | 作業着上     |   |   |   |      | 山田正人  |       |
| 4/22         | 64   | 1-010 | 付属品      |   |   |   |      | 山田正人  |       |
| 4/22         | 65   | 1-011 | マフラー     |   |   |   |      | 岩瀬保   |       |
| 4/22         | 65   | 1-012 | 掛布団      |   |   |   |      | 岩瀬保   |       |
| 4/22         | 65   | 1-013 | かいまぎ     |   |   |   |      | 岩瀬保   |       |
|              |      |       |          |   |   |   |      |       |       |
|              |      |       |          |   |   |   |      |       |       |

- 2. 返却日を設定します。設定した日付で返却処理がされます。初期値は本日日付となっています。
- 3. その表で返却をする預り品の返却の欄をマウスでクリックすると、返却日が表示されます。これでその返却日で**返却された**こととなります。
- 4. 返却の欄に日付が入っている欄をマウスでクリックすると、空白になります。これ で**返却が解除された**こととなります。

# 未定単価入力

単価未定で入力された預り商品の単価を決定します。また、未定単価の一覧表の印刷 も出来ます。ここで入力したときの日付で、請求書に計上されます。

| 🖉 単価未   | 定一覧作品    | 表(Ver4 | 1.0) |       |          | -        |     |       |    |    |           | 1.0  |      |     |         |      | _ 6 X |
|---------|----------|--------|------|-------|----------|----------|-----|-------|----|----|-----------|------|------|-----|---------|------|-------|
| Fi      | F2<br>環境 | F3     | F4   |       | F5<br>世新 | Fi<br>印刷 | F   | F F8  |    | F9 | F1D<br>終了 | 相所 🦻 | ¥交員Ⅱ | •   | Ver31   | 0-00 |       |
| 日付      | 2015/04  | /07    |      | •     |          |          |     |       |    |    |           |      |      |     |         |      |       |
| 3-F     | 顧客名      |        |      | 预日    | 伝葉N      | 0.95     |     | 8     | 名  |    |           | 数量   | 単価   | 金 裂 | 商品コー    | F.   |       |
| 1100014 | 行基       |        |      | 11/22 | 512      | 2 07-5   | 356 | 半袖セー  | 5- |    |           | 1    |      |     | 0205002 |      |       |
| 1100004 | 天智天皇     |        |      | 10/21 | 36268    | 1 00-0   | )74 | ワイシャン | ,  |    |           | 1    |      |     | 0200001 |      |       |
| 1100004 | 天智天皇     |        |      | 10/21 | 36274    | 1 00-0   | 174 | ワイシャン | )  |    |           | 1    |      |     | 0200001 |      |       |
| 1100105 | 加藤清正     |        |      | 11/25 | 36279    | 00-0     | )87 | ワイシャジ | ,  |    |           | 1    |      |     | 0200001 |      |       |
| 1100004 | 天智天皇     | _      |      | 10/21 | 36283    | 3 00-0   | 174 | 772+3 | )  |    |           | 1    |      |     | 0200001 |      |       |
| 1100105 | 加藤清正     |        |      | 11/25 | 36285    | s 00-0   | )87 | ワイシャン | ,  |    |           | 1    |      |     | 0200001 |      |       |
| 1100105 | 加藤清正     |        |      | 11/25 | 36294    | 1 00-0   | 187 | ワイシャン | )  |    |           | 1    |      |     | 0200001 |      |       |
| 1100004 | 天智天皇     |        |      | 10/21 | 36308    | 00-0     | )74 | ワイシャジ |    |    |           | 1    |      |     | 0200001 |      |       |
| 1100105 | 加藤清正     |        |      | 11/25 | 36320    | 00-00    | 187 | ワイシャン | )  |    |           | 1    |      |     | 0200001 |      |       |
|         |          |        |      |       |          |          |     |       |    |    |           |      |      |     |         |      |       |

<単価入力>

# 決定単価を入力する

- 1. 該当の営業所(担当者)を指定すると、画面で示されている日付までの未定単価データが表示されます。
- 2. 日付を変更すれば、その日までの未定単価データが表示されます。
- 3. その表で単価を入力したい個所にカーソルを移動して、単価を入力します。
- 4. F 5 更新をクリックすると、その単価で決定されたこととなります。
- □単価決定日付は、画面で示されている日付となります。このデータが単価決定伝票として新たに発生し、請求書などの帳票に載ってきます。

#### <未定単価一覧表>

# 未定単価一覧表を印字する

手順>

1.該当の営業所(担当者)と日付を指定し、未定単価データを表示します。

| ーービ 研究化      |       |        |         |       |    |      |  |
|--------------|-------|--------|---------|-------|----|------|--|
| 그^ 제중취       | 預り日   | 伝票No   | タグ 形    | り商品名  | 数量 | 確定單值 |  |
| 1100014 行签   | 11/22 | 5122   | 7-556 4 | 袖セーター | 1  |      |  |
| 1100004 天智天皇 | 10/21 | 136268 | 0-074 7 | イシャツ  | 1  |      |  |
| 1100004 天智天皇 | 10/21 | 136274 | 0-074 7 | イシャツ  | 1  |      |  |
| 1100004 天智天皇 | 10/21 | 136283 | 0-074 7 | イシャツ  | 1  |      |  |
| 1100004 天智天皇 | 10/21 | 136309 | 0-074 7 | イシャツ  | 1  |      |  |
| 1100105 加藤清正 | 11/25 | 136279 | 0-087 7 | イシャツ  | 1  |      |  |
| 1100105 加藤清正 | 11/25 | 136285 | 0-067 7 | イシャツ  | 1  |      |  |
| 1100105 加藤清正 | 11/25 | 136294 | 0-067 7 | イシャツ  | 1  |      |  |
| 1100105 加藤清正 | 11/25 | 136320 | 0-087 7 | イシャツ  | 1  |      |  |
|              |       |        |         |       |    |      |  |

2. F 6 印刷をクリックすると、この内容のプレビューが表示されます。 3. プレビューからの操作については、<プレビューの操作>を参照してください。

## 帳票

| ♪ 外交システレ<br>ル//// |               | 川方ショニン 解剖             | _ <b>8</b> × |
|-------------------|---------------|-----------------------|--------------|
| N55<br>マスター/      | シディ 伝票 帳票 請求  | / 外交ンステム - 販票<br><br> | 10.00.39     |
|                   | 1: 預り日報       |                       |              |
|                   | 2: 入荷リスト      |                       |              |
|                   | 3:入庫・納品書印字    |                       |              |
|                   | 4:仕上りリスト      |                       |              |
|                   |               |                       |              |
|                   |               |                       |              |
|                   |               |                       |              |
| <u>_</u><br><br>  | 5( <u>C</u> ) | 番号を選択してください           |              |

ハンディで入力した預り伝票をもとに、まず預り日報や入荷リストを印字します。仕上 がったときに、タグのバーコードを読み同時に見出し印字をします。また、日別の仕上り リストを印字します。

1. 預り日報

ハンディで入力した預りデータや入金データから、預り明細表・入金明細表・日計集 計表を日別に印字します。

#### 2. 入荷リスト

ハンディで入力した預りデータを、入荷リストとして一覧で印字します。

入庫・納品書印字
 預り商品が仕上がったとき、タグのバーコードを読ませます。仕上がったときの入庫
 処理および返却時に納品書を印字することができます。

4. 仕上りリスト タグのバーコードを読ませた預り商品の一覧を、仕上りリストとして印字します。

# 預り日報

ハンディで入力した預りデータや入金データから、預り明細表・入金明細表・日計集 計表を営業所(担当者)ごとに日別に印字します。預り日報はいつでも出力できます。

| 🎤 日報作成        |                                                                                                    | <u>- 8 ×</u> |
|---------------|----------------------------------------------------------------------------------------------------|--------------|
| F1 F2 1<br>環境 | F3         F4         F5         F6         F7         F8         F9         F10           印字         印字         終了         終了 |              |
|               | 範囲指定                                                                                                    |              |
|               | 日付 99/05/25                                                                                                    |              |
|               | - 場所<br>■ 全部 ■ 単力帳票 ■ 「預り明細表<br>■ 入金日報<br>■ 日計集計表                                                                              |              |
|               |                                                                                                    |              |
|               |                                                                                                    |              |
|               |                                                                                                    |              |

<預り日報の範囲指定>

# 預り日報を出力する範囲指定をする

口 日付

預り日報を出力する日付を指定します。預り日報を出力する対象期間は、指定した日付の伝票となります。

□ 場所

該当の営業所(担当者)を指定します。 「全部」にチェックが付いていると、全営業所(担当者)が出力対象となります。

- ・顧客コード(自)(至)
   ・(場所を指定したときのる指定可能)
   ・
   預り日報を出力する顧客コードの範囲を指定します。
- □ 出力帳票
   今回出力する帳票を指定します。
   預り明細表
   入金明細表
   日計集計表

# <預り日報の印刷>

## 預り日報を印刷する

- 1. <預り日報の範囲指定>で必要な指定をします。
- 2. F6 印刷をクリックすると、預り日報の印刷準備画面が表示されます。

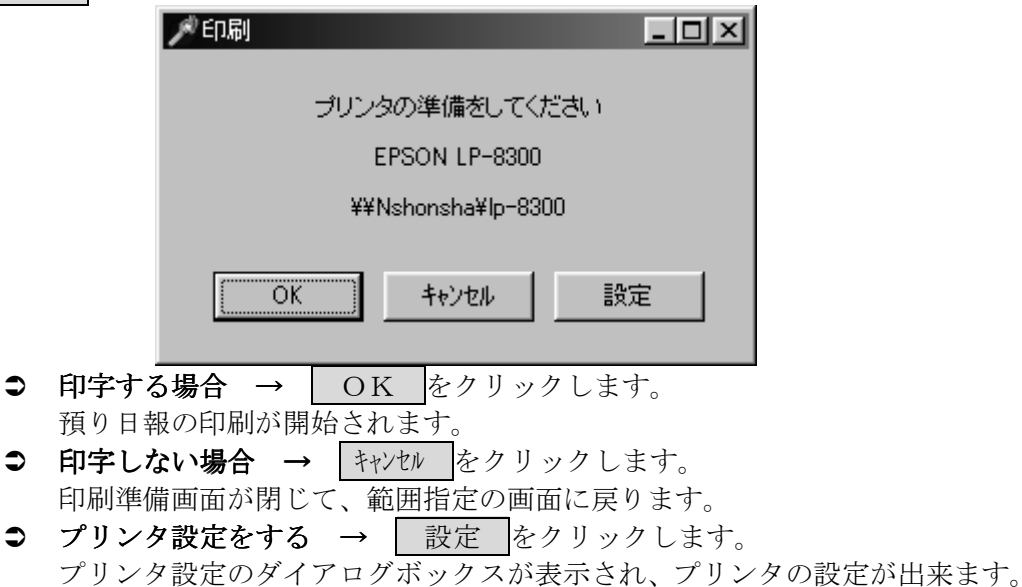

# 入荷リスト

ハンディで入力した預りデータを、入荷リストとして営業所(担当者)ごとに日別に 印字します。入荷リストはいつでも出力できます。

| 🚽 入荷リスト |                                                                                                    | × |
|---------|----------------------------------------------------------------------------------------------------|---|
| F1 F2   | F3         F4         F5         F6         F7         F8         F9         F10           印字         約         約         約         約         約         約         約         約         約         約         約         約         約         約         約         1         1         1         1         1         1         1         1         1         1         1         1         1         1         1         1         1         1         1         1         1         1         1         1         1         1         1         1         1         1         1         1         1         1         1         1         1         1         1         1         1         1         1         1         1         1         1         1         1         1         1         1         1         1         1         1         1         1         1         1         1         1         1         1         1         1         1         1         1         1         1         1         1         1         1         1         1         1         1         1         1 <t< td=""><td></td></t<> |   |
|         | 範囲指定                                                                                                    |   |
|         | 日付                                                                                                    |   |
|         | 場所 戸 全部                                                                                                    |   |
|         |                                                                                                    |   |
|         |                                                                                                    |   |
|         |                                                                                                    |   |

<入荷リストの範囲指定>

## 入荷リストを出力する範囲指定をする

口 日付

入荷リストを出力する日付を指定します。入荷リストを出力する対象期間は、指 定した日付の伝票となります。

□ 場所

該当の営業所(担当者)を指定します。 「全部」にチェックが付いていると、全営業所(担当者)が出力対象となります。

 ・顧客コード(自)(至)
 ・(場所を指定したときのる指定可能)
 入荷リストを出力する顧客コードの範囲を指定します。

## <入荷リストの印刷> 入荷リストを印刷する

- 1. <入荷リストの範囲指定>で必要な指定をします。
- 2. F6 印刷をクリックすると、入荷リストの印刷準備画面が表示されます。

|   | Į                           | 彩印刷                            |                             |                       |               | - 🗆 🗵        |      |        |
|---|-----------------------------|--------------------------------|-----------------------------|-----------------------|---------------|--------------|------|--------|
|   |                             |                                | プリンタの                       | )準備をして                | ください          |              |      |        |
|   |                             |                                | EPS                         | ON LP-830             | 0             |              |      |        |
|   |                             |                                | ¥¥Nsh                       | ionsha¥lp-8           | 300           |              |      |        |
|   |                             | ОК                             |                             | キャンセル                 |               | Ξ            |      |        |
| 0 | 印字する                        | 場合 →                           | OK                          | をクリッ                  | ・クします         | 0            |      |        |
| € | 入荷リス<br><b>印字しな</b><br>印刷準備 | トの印刷が<br><b>い場合 →</b><br>画面が閉じ | 開始され<br><u>キャンセ</u><br>て、範囲 | ぃます。<br>▶をクリ<br>目指定の画 | ックしま<br>i面に戻り | す。<br>ます。    |      |        |
| 0 | <b>プリンタ</b><br>プリンタ         | <b>設定をする</b><br>設定のダイ          | → [<br>アログオ                 | 設定 を                  | クリック<br>表示され  | します。<br>、プリン | タの設定 | が出来ます。 |

# 入庫処理・納品書印字

預り商品が仕上がったとき、タグのバーコードを読ませます。仕上がったときの入庫 処理および返却時に納品書を印字することができます。

| 🎤 Nyuko                   |        |             |              |    |     |        | - II X |
|---------------------------|--------|-------------|--------------|----|-----|--------|--------|
|                           |        | 入庫処理・       | 納品書印字        |    |     |        |        |
| 場所                        |        |             | (            |    |     |        |        |
| 日付                        | 00/04/ | 24 🔹        |              |    |     |        |        |
| バーコード                     |        |             |              |    |     |        |        |
| - <b>入庫履歴</b><br>顧客コード バー |        | <br>伝票No 顧客 |              | タグ | 預月品 |        |        |
|                           |        | <b>,</b>    |              |    |     |        |        |
|                           |        |             |              |    |     |        |        |
|                           |        |             |              |    |     |        |        |
| •                         |        |             |              |    |     |        | ▶      |
| F1:スキャナ読                  | 达 F2:퐢 | 景境 F6:納品書   | ED <b>BI</b> |    |     | F10:終了 |        |

<バーコードの読み取り>

## タグのバーコードをスキャナで読み取る

口 日付

ここで指定した日付が、仕上り日付となります。初期値は、本日の日付となって います。

#### 手順>

- 1.仕上り日付を設定します。
- 2. タグのバーコードをスキャナで読み取ります。読み取ったバーコードがバーコードの 欄に表示されます。

3. 読み取ったバーコードから、その預り情報を解読し、入庫履歴の欄に表示されます。 - 入庫履歴

| 顧客コード   | バーコード   | 伝票No | 顧客    | タグ    | <b>預</b> 月品 |
|---------|---------|------|-------|-------|-------------|
| 5600051 | 0561005 | 63   | 一般顧客1 | 1-005 | 枕力バー        |
| 5600051 | 0561006 | 63   | 一般顧客1 | 1-006 | カーディガン      |
| 5600051 | 0561007 | 63   | 一般顧客1 | 1-007 | 毛布          |
|         |         |      |       |       |             |
|         |         |      |       |       |             |
|         |         |      |       |       |             |
|         |         |      |       |       |             |
|         |         |      |       |       |             |
|         |         |      |       |       |             |
| •       |         |      |       |       | •           |

#### ♥ 読み取ったバーコードのタグ番号が存在しないとき

読み取ったバーコードのタグ番号が存在しないとき、「タグ番号不一致」とエラー メッセージが表示されます。

#### ※ タグのバーコードが読み取れないとき

タグが汚れていたりしてうまく読み取れなかったときは、バーコードの欄で直接バ ーコードをテンキーで打ち込んで下さい。

#### 

同じタグは2度読むことはできません。そのときは入庫履歴には何も表示されません。

#### ※ バーコードを間違って読ませたとき

タグを間違って読ませてしまったときなどは、<返却の取り消し>で処理してく ださい。

# <返却の取り消し> **間違って読んだタグの取り消し**

タグを間違って読ませてしまったときなど、入庫履歴に載ってしまったタグを消去したい ときはこの処理を行います。

手順>

- 1. 入庫履歴から取り消ししたい行の顧客コードの欄にマウスを指し、「右ボタン」をク リックします。
- 2. すると、返却の取り消しのポップアップメニューが出ます。
  - そのタグの返却を取り消す場合 → 返却の取り消しのポップアップメニューの上をクリックします。
     入庫履歴から削除され返却が取り消されたこととなります。
  - そのタグの返却を取り消さない場合 → マウスを返却の取り消しのポップ アップメニューの上以外のところへ移動して「左ボタン」をクリックします。 何もしないで元に戻ります。

#### <納品書の印刷>

## 読み取ったタグの納品書を印字する

- 1. <バーコードの読み取り>でタグを読み取ります。
- 2. <u>F6</u> 納品書印刷をクリックすると、読み取ったタグについての納品書が顧客ごとに 出力されます。
- 3. 納品書を印字したあと、履歴削除の確認ダイアログボックスが表示されます。

| 確認           |            |            |             |          | × |
|--------------|------------|------------|-------------|----------|---|
| ?            | 印刷が<br>履歴を | 完了し<br>削除し | しまし<br>します: | た。<br>か? |   |
| <u>(</u> (1) | NØ - I     | 0          | いえ()        | Ð        |   |
|              |            |            |             |          |   |

- **履歴を削除する場合** → はい をクリックします。

   入庫履歴が削除されます。
- 履歴を削除しない場合 → いいえ をクリックします。 入庫履歴は削除されません。
- 納品書がうまく印字されなかったときなどは、履歴の削除をしないにすると何度 でも納品書の印字ができます。

<納品書の環境設定>

# 納品書を発行する際の環境を設定する

手順>

1. F2 環境をクリックすると、環境設定ダイアログボックスが表示されます。

| 環境設定                          | X           |
|-------------------------------|-------------|
| 場所コード補正値<br>0<br>控え<br>「ビ出力する | OK<br>キャンセル |

- 2. それぞれの項目を設定します。
  - 場所コード補正値 バーコードに記されている場所コードがデータ場所コードと違うときそれを 補正するための数値を設定します。 例えば、バーコードの場所コード(01)でデータの場所コードが(51)のと き場所コード補正値として(50)を設定する。

場所コード補正値 = (51) - (01) ⇒ (50)

● 控え

納品書の控えを出力するかどうかを設定する。

- 設定する場合 → OK をクリックします。 この環境で設定されます。
- ② 設定しない場合 → <u>キャンセル</u>をクリックします。 設定を取り消しします。

# 仕上りリスト

タグのバーコードを読ませた預り商品の一覧を、仕上りリストとして営業所(担当者) ごとに日別に印字します。仕上りリストはいつでも出力できます。

| ★仕上リスト                         | _ <b>5</b> × |
|--------------------------------|--------------|
| F1 F2 F3 F4 F5 F6 F7 F8 F9 F10 |              |
|                                |              |
| 新闻 他 一                         |              |
|                                |              |
| ┌日付─────                       |              |
| 99/05/25                       |              |
|                                |              |
|                                |              |
|                                |              |
|                                |              |
|                                |              |
|                                |              |
|                                |              |
|                                |              |
|                                |              |
|                                |              |
|                                |              |
|                                |              |
|                                |              |

<仕上りリストの範囲指定>

## 仕上りリストを出力する範囲指定をする

口 日付

仕上りリストを出力する日付を指定します。 仕上りリストを出力する対象期間は、 指定した日付に仕上がった預り商品となります。

□ 場所

該当の営業所(担当者)を指定します。 「全部」にチェックが付いていると、全営業所(担当者)が出力対象となります。

 ・顧客コード(自)(至)
 (場所を指定したときのる指定可能)
 仕上りリストを出力する顧客コードの範囲を指定します。

## <仕上りリストの印刷> 仕上りリストを印刷する

- 1. <仕上りリストの範囲指定>で必要な指定をします。
- 2. F6 印刷をクリックすると、仕上りリストの印刷準備画面が表示されます。

|   |      | ,戶印刷               |      | _             |      | _ 🗆 🗙 |  |
|---|------|--------------------|------|---------------|------|-------|--|
|   |      | プリンタの準備をしてください     |      |               |      |       |  |
|   |      | EPSON LP-8300      |      |               |      |       |  |
|   |      | ¥¥Nshonsha¥lp-8300 |      |               |      |       |  |
|   |      | 0                  | ĸ    | キャンセル         | 語9:  | 定     |  |
| € | 印字する | 5場合 →              | OK   | <u>、</u> をクリッ | クしま  | す。    |  |
|   | 仕上りり | リストの印              | 刷が開始 | されます。         |      |       |  |
|   | 印字する | 5.堪合 →             | キャック | レをクリッ         | カーキー | 1     |  |

- プリンタ設定をする → 設定 をクリックします。
   プリンタ設定のダイアログボックスが表示され、プリンタの設定が出来ます。
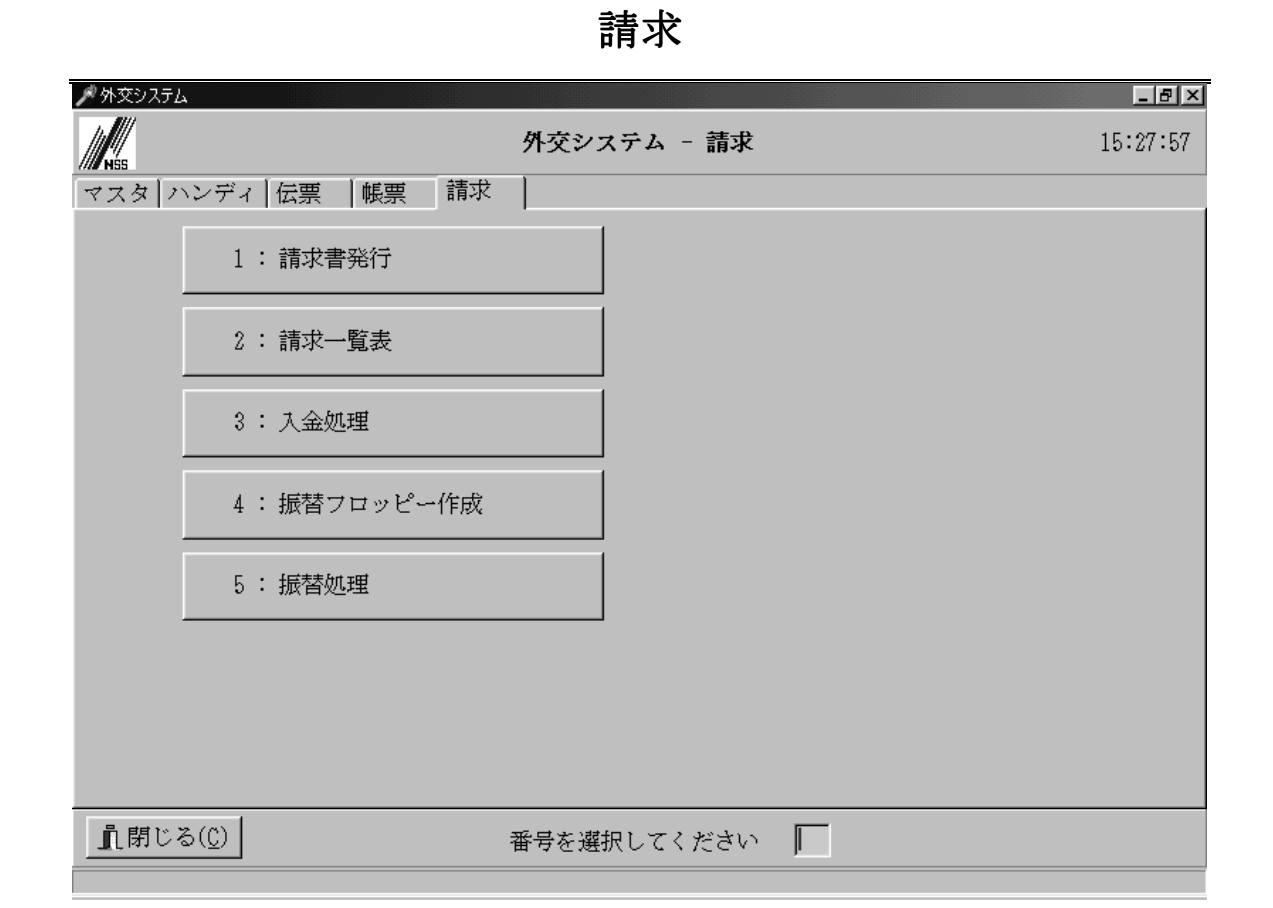

入力した預り伝票をもとに、請求書の発行を行います。そして、顧客ごとに入金処理を 行います。また、銀行への振替フロッピーを作成と銀行からの振替結果フロッピーを振替 データに落とします。

#### 1. 請求書発行

ハンディで入力した預りデータや入金データから、顧客の請求締日ごとに請求書の発 行を行います。

2. 請求一覧表

請求書の金額を一覧として印字します。

3. 入金処理

各顧客に対しての入金処理を行います。

4. 振替フロッピー作成

請求金額から、銀行への振替フロッピーを作成します。

#### 5. 振替処理

銀行から戻ってきた、振替結果フロッピーを読んで入金データに落とします。

## 請求書発行

入力した預りデータや入金データから、顧客の請求締日ごとに請求書を発行します。 「発行」を行うことにより「請求締」がなされたものと判断します。「発行」後に伝票など のミスが発見された場合、何度でも「発行」処理をやり直すことができます。「発行」の手 続きにより、「請求情報」の書き換え(更新)を行っています。

| ▲請求書(Ver15.3.17)                                                               |     |
|--------------------------------------------------------------------------------|-----|
| F1     F2     F3     F4     F5     F6     F7     F8     F9     F10       メモ<環境 |     |
| 範囲指定                                                                           |     |
| 請求日                                                                            |     |
|                                                                                |     |
|                                                                                |     |
| 場所<br>外交目11 ▼                                                                  |     |
|                                                                                |     |
|                                                                                |     |
|                                                                                |     |
|                                                                                |     |
| ◎ 顧客コード ○ ルート ○ 郵便番号                                                           |     |
| ○ ヨミカナ ○ 住所 ○ 地区地域                                                             |     |
| ○ 名前                                                                           |     |
| 請求先                                                                            |     |
|                                                                                |     |
| 自 1100001 型徳太子                                                                 |     |
| 至 1100150 大村益次郎 2 2 6                                                          |     |
|                                                                                |     |
|                                                                                |     |
|                                                                                | 11. |

<請求書の範囲指定>

### 請求書を出力する範囲指定をする

□ 請求日

請求書を発行する日付を指定します。請求書を発行する請求対象期間は、前回請 求書を発行した請求日の翌日から今回指定した請求日までとなります。

□ 場所

該当の営業所(担当者)を指定します。

- □ 請求先
  - 締日 顧客の請求締日を指定します。月末は31日とし、請求日が短月の場合「請求日 が合っていません」と表示されるが、そのまま「OK」を選択する。 パスワードが設定されているときは登録しているパスワードを入力する
  - 一般・親・子

一般 … 親子設定をしていない単独の顧客が出力対象となります。

- 親 … 親として設定がされている顧客が出力対象となります。
- 子 … 子として設定がされている顧客が出力対象となります。

#### 一般のとき

 ・ 顧客コード(自)(至)
 請求書を出力する顧客コードの範囲を指定します。

#### 親のとき

 親コード 請求書を出力する親をコードまたはコンボボックスで指定します。

#### 子のとき

- 親コード 請求書を出力する親をコードまたはコンボボックスで指定します。
- 子コード(自)(至)
   請求書を出力する子の顧客コードの範囲を指定します。

<請求書の問合せ>

# 請求書を問合せする

手順>

- 1. <請求書の範囲指定>で必要な指定をします。
- 2. F5 問合をクリックすると、請求書の問合せ画面が表示されます。

| <b></b> 請求書 | 問合せ    |             |           |          |          |             |          |          |           |       |            | - 8 ×    |
|-------------|--------|-------------|-----------|----------|----------|-------------|----------|----------|-----------|-------|------------|----------|
| F           | 1 F    | 2 F3        | F4        | F5<br>実行 | F6<br>印刷 | F7          | F8<br>履歴 | F9<br>中止 | F10       |       |            |          |
|             |        |             |           |          |          |             |          | 自0年      | 4月 1日     | 至     | 0年 4月30    | Ħ        |
| 得這          | 急先 56  | 00051       | 一般顧客1     |          |          | <b>_</b>    |          | 締日 31    |           |       |            |          |
|             | 請求     | 日           | 前回請求額     | 阗 御大     | 金額       | 御買」         | 上額       | 消費税      | 今回諸       | 詠額    |            |          |
| L           | 0. 4   | 4.30        | ¥1,6      | 80       | ¥O       | ¥           | 1,550    | ¥7       | '8 ¥      | 3,308 | 未発行        |          |
|             |        |             |           |          |          |             |          |          |           |       |            |          |
| 停           | 亜日付    | 存要№。        | _         | 显 :      | Ź        | 迷行。         | ₽        | 御買F額     | 消毒乱       | 5     | 御太全額       |          |
| -24<br>     | 70 D   | [AA<br>第110 |           |          | <u> </u> | <b>双</b> 八. | ±.       | 四月上田     | (H 14, 17 | 6     | 88 프로 가 대회 | <b>_</b> |
| 0           | . 4.22 | 63          | 枕カバー      |          |          |             | 1        | 50       |           | 78    | 0          |          |
| _           |        |             |           | LYN .    |          |             | 1        | 500      |           |       |            | -        |
|             |        |             | パーティノ     | 12       |          |             | 1        | 000      |           |       |            |          |
|             |        |             | 毛布        |          |          |             | 1        | 1,000    |           |       |            |          |
|             |        |             | // A =+   | 安舌出      |          |             | 0        | 1 550    |           | 70    | 0          | -        |
|             |        |             | ां में बा | 谷見//     |          |             | U        | 1,550    |           | 78    | U          |          |
|             |        |             |           |          |          |             |          |          |           |       |            |          |
|             |        |             |           |          |          |             |          |          |           |       |            |          |
| -           |        |             |           |          |          |             |          |          |           |       |            |          |
|             |        |             |           |          |          |             |          |          |           |       |            | <b>•</b> |
|             |        |             |           |          |          |             |          |          |           |       |            |          |

- 3. 顧客コードは、範囲指定で指定した顧客コード(自)となっています。顧客コード を変更すれば、その顧客が対象となります。
- 4. **F**5 実行をクリックすると、この顧客の請求書の内容が画面に表示されます。
- 5. <u>F 9 中止</u>をクリックすると、請求書の問合せ画面が閉じて、範囲指定の画面に 戻ります。
- この請求書を印刷するには

**F6** 印刷をクリックすると、印刷準備画面が表示され、この請求書の印刷ができます。

<請求書の発行>

# 請求書を発行する

手順>

- 1. <請求書の範囲指定>で必要な指定をします。
- 2. F6 印刷をクリックすると、請求書の印刷準備画面が表示されます。

<一般と子の場合>

| 請求書印刷 |     |         |         |     |   | × |
|-------|-----|---------|---------|-----|---|---|
|       | プリン | タの準備    | をしてく)   | ださい |   |   |
|       |     | EPSON I | .P-8300 |     |   |   |
|       |     | LPT     | F1:     |     |   |   |
|       |     |         |         |     |   |   |
|       |     |         |         |     |   |   |
| Ok    |     | 4ty)    | tu      | 設   | 定 | 1 |
|       |     |         |         |     |   | - |

<親の場合>

出力 ⑥ 親と子 ○ 親のみ

上のように出力対象として「親と子」が「親のみ」かを選択できるようになります。

- 「親と子」とすると、子の請求書を出力したあと親の請求書が印字されます。
- 「親のみ」とすると、親の請求書のみが印字されます。
- 印字する場合 → OK をクリックします。 請求書の印刷が開始されます。
- 印字する場合 → キャンセル をクリックします。
  印刷準備画面が閉じます。
- プリンタ設定をする → 設定 をクリックします。
   プリンタの設定ダイアログボックスが表示され、プリンタの設定が出来ます。
- 請求書の印刷をすると、「請求締」がなされたこととなり、「請求情報」の書き換え(更新)を行います。
- 間違って請求書を印刷してしまったとき <請求書の取消>を行ってください。

<請求済の履歴>

### 請求書を発行した履歴を見る

手順>

- 1. <請求書の範囲指定>で必要な指定をします。
- 2. F5 問合をクリックすると、請求書の問合せ画面が表示されます。
- 3. 顧客コードは、範囲指定で指定した顧客コード(自)となっています。顧客コード を変更すれば、その顧客が対象となります。
- 4. <u>F 8 履歴</u>をクリックすると、この顧客が過去に発行した請求書の履歴が画面に 表示されます。

| 💣 請求履歴   |             |      |     |       |      |       | <u>- 0 ×</u> |
|----------|-------------|------|-----|-------|------|-------|--------------|
| 閉じる      | 選択          |      |     |       |      |       |              |
| 得意先      | 5600051 — A | Q顧客1 |     |       |      |       |              |
| 請求日      | 前回請求        | 入金額  | 繰越額 | 売上額   | 消費税額 | 今回請求額 | <b></b>      |
| 00.03.31 | 0           | 0    | 0   | 1,600 | 80   | 1,680 |              |
|          |             |      |     |       |      |       |              |
|          |             |      |     |       |      |       |              |
|          |             |      |     |       |      |       |              |
|          |             |      |     |       |      |       |              |
|          |             |      |     |       |      |       |              |
|          |             |      |     |       |      |       |              |
|          |             |      |     |       |      |       |              |
|          |             |      |     |       |      |       |              |
|          |             |      |     |       |      |       |              |
|          |             |      |     |       |      |       |              |
|          |             |      |     |       |      |       |              |
|          |             |      |     |       |      |       |              |
|          |             |      |     |       |      |       |              |
|          |             |      |     |       |      |       |              |
|          |             |      |     |       |      |       | -            |
|          |             |      |     |       |      |       |              |

5. 閉じるをクリックすると、請求済一覧の画面が閉じます。

#### ■ 過去の請求書の内容を見るとき

その請求日の行を、ダブルクリックするかマウスで指し選択をクリックすると、 その請求書の内容が問合せ画面に表示されます。 <請求書の取消>

### 請求書を発行したことを取消にする

手順>

- 1. <請求書の範囲指定>で必要な指定をします。
- 2. F 5 問合をクリックすると、請求書の問合せ画面が表示されます。
- 3. 顧客コードは、範囲指定で指定した顧客コード(自)となっています。顧客コード を変更すれば、その顧客が対象となります。
- 4. F5 実行をクリックすると、この顧客の請求書の内容が画面に表示されます。
- 5. すでに請求書が発行されている場合は、右に赤く発行済と表示され、さらにF4 キーが取消となっています。
- 6. F4 取消をクリックすると、請求取消のダイアログボックスが表示されます。

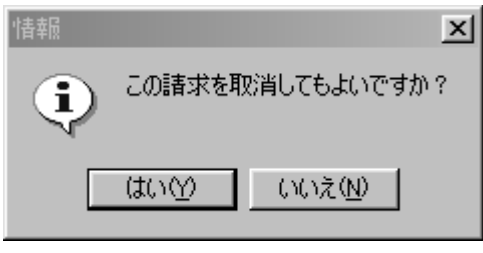

- 削除する場合 → はいをクリックします。
  この請求書の発行が取消されます。
- 削除しない場合 → いいえ をクリックします。 何もしないでもとに戻ります。

<請求書のメモ>

### 請求書に振込先などのメモを出す

手順>

1. F1 メモをクリックすると、請求メモダイアログボックスが表示されます。

| 請求メモ     |      |     |                 |     |  | X |
|----------|------|-----|-----------------|-----|--|---|
| 振込先銀行用>+ | =    |     |                 |     |  |   |
| 取引銀行<br> |      |     |                 |     |  |   |
| 口座引落用メモ  |      |     |                 |     |  |   |
| 今回は引き落と  | し致しま | ほせん |                 |     |  |   |
|          |      | эк  | <del>,</del> ++ | シセル |  |   |

- 2. それぞれの項目に請求書に出すメモ書きを入力します。
  - 振込策銀行用メモ
     取引銀行の口座などを書いておきます。
  - 口座引落用メモ
     口座引落の顧客で、請求金額が引落最低金額より少なくて引落されない場合のメモを書いておきます。
  - 登録する場合 → OK をクリックします。
  - これが請求メモとして登録されます。
     登録しない場合 → 「キャンセル」をクリックします。
     登録を取り消しします。
- □ 請求メモは、請求書に出力されますのでバランスよく入力してください。
- □ 「口座引落用メモ」は口座引落の顧客で、請求金額が引落最低金額より少なくて 引落されない場合に出力されます。

<請求書の環境設定>

# 請求書を発行する際の環境を設定する

- 手順>
  - 1. F 2 環境をクリックすると、環境設定ダイアログボックスが表示されます。

| 環境設定 |                                |                                               | ×           |
|------|--------------------------------|-----------------------------------------------|-------------|
| 一位置( | 単位0.1mm)<br>左 <del>-30 重</del> | 上 <mark>-50 全</mark><br>代表者名<br><b>ド</b> 印字する | OK<br>キャンセル |

- 2. それぞれの項目を設定します。
  - 位置 請求書を印字するときの印字開始位置を設定します。
  - 代表者名 請求書に代表者名を印字するかどうかを設定します。
  - つ 設定する場合 → OK をクリックします。 この環境で設定されます。

# 請求一覧表

請求書を発行した顧客の請求一覧を、画面またはプリンタに出力します。請求一覧表 は請求書を「発行」する前でも後でもいつでも出力できます。

|                                                                                                    | _ B × |
|----------------------------------------------------------------------------------------------------|-------|
| F1         F2         F3         F4         F5         F6         F7         F8         F9         F10           環境         問合         印字         修正         終了 |       |
| 範囲指定                                                                                                    | 1     |
| 請求日<br>99/05/25                                                                                                    |       |
| 場所 担当08                                                                                                    |       |
| ·請求先<br>締日                                                                                                    |       |
| 自     1100001     安藤     ● ●       至     1179999     犬塚     ● ●                                                                                                 |       |
|                                                                                                    |       |

<請求一覧表の範囲指定>

## 請求一覧表を出力する範囲指定をする

□ 請求日

請求一覧表を出力する日付を指定します。請求一覧表を出力する請求対象期間は、前 回請求書を発行した請求日の翌日から今回指定した請求日までとなります。

□ 場所

該当の営業所(担当者)を指定します。

- □ 請求先
  - 締日 顧客の請求締日を指定します。
  - 顧客コード(自)(至)
     請求一覧表を出力する顧客コードの範囲を指定します。

<請求一覧表の問合せ>

請求一覧表を問合せする

手順>

1. <請求一覧表の範囲指定>で必要な指定をします。

2. F 5 問合をクリックすると、請求一覧表の問合せ画面が表示されます。

| 済水一見同古し<br>1 |             |       |             |       |           |
|--------------|-------------|-------|-------------|-------|-----------|
| F1 F2 F3 F4  | F5 F6<br>印刷 | F7 F8 | F9 F1<br>中止 | 0 F11 | F12       |
|              |             |       |             |       | 99年 5月25日 |
|              |             |       |             |       |           |
| ゴード          | 前回請求        | 入金額   | 売 上         | 返品    | 今回請求      |
| 得意先名         |             |       | 消費税         | 値引    |           |
| 1100001 *    | 0           | 0     | 500         | 0     | 525       |
| 安藤           |             |       | 25          | 0     |           |
| 1100003 *    | 0           | 0     | 2,800       | 0     | 2,940     |
| 法水           |             |       | 140         | 0     |           |
|              |             |       |             |       |           |
|              |             |       |             |       |           |
|              |             |       |             |       |           |
|              |             |       |             |       |           |
|              |             |       |             |       |           |
|              |             |       |             |       |           |
|              |             |       |             |       |           |
|              |             |       |             |       |           |
|              |             |       |             |       |           |
|              |             |       |             |       |           |

- 3. <u>F 9 中止</u>をクリックすると、請求一覧表の問合せ画面が閉じて、範囲指定の画 面に戻ります。
- この請求一覧表を印刷するには
   F 6 印刷
   をクリックすると、印刷準備画面が表示され、請求一覧表の印刷ができます。

<請求一覧表の印刷>

# 請求一覧表を印刷する

手順>

- 2. F6 印刷をクリックすると、請求一覧表の印刷準備画面が表示されます。

|   | APP 請求一覧表印刷 <b>国区</b>                                                                 |
|---|---------------------------------------------------------------------------------------|
|   | 一知いわの進備家にてください。                                                                       |
|   | EPSON LP-8300                                                                         |
|   | ¥¥Nshonsha¥ln=8300                                                                    |
|   |                                                                                       |
|   | OK キャンセル 設定                                                                           |
|   |                                                                                       |
| 0 | <b>印字する場合</b> → OK をクリックします。                                                          |
| • | 請求一覧表の印刷が開始されます。                                                                      |
| J | <b>印子する場合</b> $\rightarrow$ <u>キャンセル</u> をクリックします。<br>印刷準備両面が開ビエー範囲指定の両面に互ります。        |
|   | 印刷宇備画面が闭して、配団相足の画面に戻りまり。<br><b>プリンク設定をする <math>\rightarrow</math></b> 恐定  起力  しい力  ます |

プリンタ設定をする → 
 設定
 をクリックします。
 プリンタの設定ダイアログボックスが表示され、プリンタの設定が出来ます。

<前回請求額の入力>

### 前回請求額を登録・修正する

手順>

- 1. <請求一覧表の範囲指定>で必要な指定をします。
- 2. <u>F 8 修正</u>をクリックすると、この請求日に発行した請求書の一覧が画面に表示 されます。

▲誌求額√いテナいフ

| ① 0月3/1897/2772/27 |      |     |     |       |      | -     |   |
|--------------------|------|-----|-----|-------|------|-------|---|
| 閉じる取消              |      |     |     |       |      |       |   |
| 請求日 99/05/25 💽     |      |     |     |       |      |       |   |
| コード 名前             | 前回請求 | 大金額 | 繰越額 | 売上額   | 消費税額 | 今回請求額 |   |
| ▶ 1100001 安藤       | 0    | 0   | 0   | 500   | 25   | 525   |   |
| 1100003 法水         | 0    | 0   | 0   | 2,800 | 140  | 2,940 |   |
|                    |      |     |     |       |      |       |   |
|                    |      |     |     |       |      |       |   |
|                    |      |     |     |       |      |       |   |
|                    |      |     |     |       |      |       |   |
|                    |      |     |     |       |      |       |   |
|                    |      |     |     |       |      |       |   |
|                    |      |     |     |       |      |       |   |
|                    |      |     |     |       |      |       |   |
|                    |      |     |     |       |      |       |   |
|                    |      |     |     |       |      |       |   |
|                    |      |     |     |       |      |       |   |
|                    |      |     |     |       |      |       |   |
|                    |      |     |     |       |      |       |   |
|                    |      |     |     |       |      |       |   |
|                    |      |     |     |       |      |       |   |
|                    |      |     |     |       |      |       |   |
|                    |      |     |     |       |      |       |   |
|                    |      |     |     |       |      |       |   |
|                    |      |     |     |       |      |       | _ |
| 1                  |      |     |     |       |      |       | - |
|                    |      |     |     |       |      |       |   |

- 3. 請求日を変更すれば、その請求日に発行した請求書の一覧が表示されます。
- 4. 閉じるをクリックすると、請求済メンテナンスの画面が閉じます。
- 前回請求額を修正するとき
  - ① 修正する顧客の前回請求の欄にカーソルを移動します。
  - ② 金額を入力すると、その請求の前回請求額が修正されたこととなります。

#### ■ 前回請求額を新規に登録するとき

- ① 顧客コードの最後の行にカーソルを移動します。
- ② 顧客コードを入力します。 その顧客がその請求日に請求書を発行していたら、「この顧客情報はすでにあります」とエラーメッセージがでます。そのときには、その顧客の前回請求の 欄にカーソルを移動して、金額を入力します。
- ③ 前回請求の欄にカーソルを移動して、金額を入力すると、その請求日の前回請 求額が登録されたこととなります。

<請求書の取消>

## 請求書を発行したことを取消にする

手順>

- 1. <請求一覧表の範囲指定>で必要な指定をします。
- 2. F 8 修正をクリックすると、この請求日に発行した請求書の一覧が画面に表示 されます。
- 3. 請求書の取消をしたい顧客の行を、マウスで指し取消をクリックすると、請求取 消のダイアログボックスが表示されます。

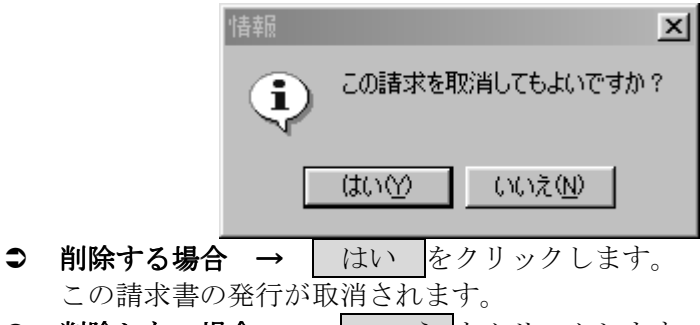

 ・ 削除しない場合 → いいえ をクリックします。
 何もしないでもとに戻ります。

<請求一覧の環境設定>

## 請求一覧を印字する際の環境を設定する

#### 手順>

1. F 2 環境をクリックすると、環境設定ダイアログボックスが表示されます。

| 環境設定                                     |                   | X                   |
|------------------------------------------|-------------------|---------------------|
| ─出力─<br>▼前回諸求                            | ☑ 入金額             | ОК<br><b>キ</b> ャンセル |
| プリンター<br>・ ページ                           | <b>C</b> ドット      |                     |
| - 位置 (単位 0.1mm)-<br>左 <mark>-30 ●</mark> | ⊥ <del>30 €</del> |                     |
|                                          |                   |                     |

- 2. それぞれの項目を設定します。
  - 出力

請求一覧に金額を載せるかどうかを設定します。チェックを外すとこの欄の 金額はゼロとして処理されます。

- プリンタ
   印字するプリンタがページプリンタかドットプリンタかを設定します。
- 位置(プリンタがページのときのみ) 請求一覧を印字するときの印字開始位置を設定します。

## 入金入力

売掛金の入金内容を入力します。特定の顧客に対して、ひと月に何回でも処理できま す。また、請求書発行がいつでも実行できますので、請求書発行後でも請求期間内の入金 を修正、追加、削除することができます。その際、請求金額が更新されますので、再度請 求書発行を行って下さい。

| 🔺 入金処理 |       |       |     |     |    |    |          |             |               |                | _ 8 ×    |
|--------|-------|-------|-----|-----|----|----|----------|-------------|---------------|----------------|----------|
| F1     | F2    | F3 1  | F4  | F5  | F6 | F7 | F8       | F9 F:<br>終  | 10<br>了<br>場所 | 担当08           | •        |
| 入金日伝   | 票番号 顧 | 客コード  | 顧客名 |     |    | 金額 | <u> </u> | 大金入力        |               |                |          |
| 6/10   | 1 110 | 00001 | 安藤  |     |    |    | 500      |             |               |                |          |
|        |       |       |     |     |    |    |          | 入金日付        | 99/06/1       | 0              | •        |
|        |       |       |     |     |    |    |          | 顧客⊐∽ト       | ¢             |                |          |
|        |       |       |     |     |    |    |          |             |               |                | 3 -      |
|        |       |       |     |     |    |    |          | 入金額         | 振込            | ×              |          |
|        |       |       |     |     |    |    | -        | E           | 登録            | <u>+</u> +>211 |          |
| 請求日    | 前回請求  | 大金    | 运額  | 繰越額 | 売上 | 額  | 消費税額     | 頁<br>  今回請求 | 額             |                | -        |
|        |       |       |     |     |    |    |          |             |               |                |          |
|        |       |       |     |     |    |    |          |             |               |                | <b>•</b> |
|        |       |       |     |     |    |    |          |             |               |                |          |

<入金入力> **入金の入力を行う** 

- 場所 該当の営業所(担当者)を指定します。
- □ 入金日付入金の日付を指定します。
- ロ 顧客コード

入金の対象ととなる顧客コードを指定します。すると、この顧客が過去に発行した請求の一覧が表示されます。

口 入金種別

入金の種別を次の項目から選択します。現金小切手

振手振手を数の

□ 入金額
 入金の金額を入力します。

#### ■ 入金データを入力するとき

- ① 入力項目で必要な入力をします。
- ② 登録 をクリックすると、この入力項目が登録されます。
- ③ キャンセル をクリックすると、入力を取消します。

<入金額修正>

# 入金額を修正する

手順>

- 1. 該当の営業所(担当者)を指定すると、入力した入金データが表示されます。
- 2. その表で修正したい個所にカーソルを移動して、金額を入力すると、そのデータの入金額が修正されたこととなります。

| 入金日  | 伝票番号 | 顧客コード   | 顧客名 | 金額  |   |
|------|------|---------|-----|-----|---|
| 6/10 | 1    | 1100001 | 安藤  | 500 |   |
|      |      |         |     |     |   |
|      |      |         |     |     |   |
|      |      |         |     |     |   |
|      |      |         |     |     |   |
|      |      |         |     |     |   |
|      |      |         |     |     |   |
|      |      |         |     |     |   |
|      |      |         |     |     |   |
|      |      |         |     |     |   |
|      |      |         |     |     |   |
|      |      |         |     |     |   |
|      |      |         |     |     |   |
|      |      |         |     |     |   |
|      |      |         |     |     |   |
|      |      |         |     |     |   |
|      |      |         |     |     |   |
|      |      |         |     |     |   |
|      |      |         |     |     | - |
|      |      |         |     |     |   |

□ 入金日付・顧客・入金種別の修正は出来ませんので、一旦<入金データ削除>で その伝票を削除して、入力し直してください。 <入金データ削除>

# 入金データを削除する

手順>

- 該当の営業所(担当者)を指定すると、入力した入金データが表示されます。
   その表で削除したい個所にカーソルを移動して、F4 削除をクリックすると、 削除確認の画面が表示されます。

|   | 「青幸辰     | ×                |
|---|----------|------------------|
|   | Ę        | この伝票を削除してもよいですか? |
|   |          | (北い空) いいえ(N)     |
| 0 | 削除する場合 → | ・ はい をクリックします。   |
|   | この伝票が削除さ | れます。             |
| 0 | 削除しない場合  | → いいえ をクリックします。  |
|   | 削除を取消します | •<br>•           |

# 振替フロッピー作成

請求書を発行して出た請求金額をもとに、銀行へ引き渡す振替フロッピーを作成しま す。顧客が銀行引落となるためには、「引落口座登録」でその顧客の口座が登録されていな ければなりません。

| <b>"</b> 希引落処理                 |                              |                 |
|--------------------------------|------------------------------|-----------------|
| F1 F2 F3 F4<br>環境              | F5 F6<br>印刷                  | F7 F8 F9 F10 終了 |
| 請求日を指定して下さい<br><sup>0k</sup>   | 請求日                          | 00/03/31        |
| ◎引落日を指定して下さい<br>のフロッピーをセットしてくだ | ヘッダ データ                      |                 |
| str correction                 | ファイル名                        | A:¥Widenet.dat  |
| 作成処理を実行します                     | 種別コード                        | 91              |
|                                | コード区分                        | °4-c2IL:0       |
|                                | 委託者コード                       | 555555555       |
| 完了しました                         | 委託者名                         | ニホンソフトクリーニンク    |
|                                | 引落日                          | 00/04/27        |
|                                | 取引銀行                         | 0003 75*        |
|                                | 取引支店                         | 152 29512       |
|                                | 預金種目                         | 1:普通預金          |
|                                | 口座番号                         | 1111111         |
|                                |                              |                 |
|                                |                              |                 |
|                                | 取引銀行<br>取引支店<br>預金種目<br>口座番号 |                 |

<引落情報の指定>

### 銀行引落をする情報を指定する

- 請求日付
   請求書を発行した日付を指定します。その請求日に発行した請求書の請求金額が引落
   金額となります。
- ファイル名 銀行から指定されたファイル名を入力します。
  - ファイル指定ダイアログボックスから選択する

をクリックすると、ファイル指定ダイアログボックスが表示されます。

| 提出データファイル   |           |     |   |     |       | ? × |
|-------------|-----------|-----|---|-----|-------|-----|
| ファイルの場所型:   | 🔄 Gaikou  |     | • | £ [ | *     |     |
|             |           |     |   |     |       |     |
|             |           |     |   |     |       |     |
|             |           |     |   |     |       |     |
|             |           |     |   |     |       |     |
| 1           |           |     |   |     |       | _   |
| ファイル名(N):   |           |     |   |     | 開(()) |     |
| ファイルの種類(工): | 提出データ(*.[ | (TA |   | •   | キャンセル | ,   |
|             |           |     |   |     |       |     |

ここからファイルを指定することも出来ます。

- □ 一度処理を行ったあとでは処理したファイル名が記憶されます。したがって、こ こを入力する必要はありません。
- □ ファイル名の指定はディレクトリ名より指定して下さい。
- □ 引落日付

銀行が顧客の口座から引落金額を引き落とす日付を指定します。 銀行から指定された 日付を指定して下さい。 <引落データの作成>

### 銀行引落フロッピーを作成する

手順>

1. 請求日を指定して OK をクリックします。口座引落しの顧客で請求金額があ るデータを一覧に表示します。

| ヘッダ デー    | ター    |    |   |        |    |      |          |
|-----------|-------|----|---|--------|----|------|----------|
| ■顧客コード    | 名前    |    |   | 金額     | 引落 | 銀行   | ギン×▲     |
| ▶ 5600051 | 一般顧客1 |    |   | ¥1,680 | ø  | 0001 | ダイ       |
|           |       |    |   |        |    |      |          |
|           |       |    |   |        |    |      |          |
|           |       |    |   |        |    |      |          |
|           |       |    |   |        |    |      |          |
|           |       |    |   |        |    |      |          |
|           |       |    |   |        |    |      |          |
|           |       |    |   |        |    |      |          |
|           |       |    |   |        |    |      |          |
|           |       |    |   |        |    |      |          |
|           |       |    |   |        |    |      | <b>≻</b> |
|           |       |    |   |        |    |      |          |
|           |       | 件数 |   | 金額     |    |      |          |
|           | 合計    | 1  | _ | ¥1.680 |    |      |          |
|           |       |    |   | ,      |    |      |          |
|           |       |    |   |        |    |      |          |
|           |       |    |   |        |    |      |          |

- 2. その中で「引落」の欄に<u><br/>
  <br/>
  <br/>
  <br/>
  2. その中で「引落」の欄に<br/>
  <br/>
  <br/>
  が付いている顧客が、今回引落するデータです。そこの部分をマウスでクリックすると<br/>
  <br/>
  <br/>
  が付いたり消えたりします。そうすることによって今回引落をするかどうかの調整をします。</u>
- 3. ヘッダのタグで「ファイル名」と「引落日」を設定します。
- 4. 銀行引落フロッピーをAドライブにセットします。
- 5. <u>実行</u>をクリックすると、処理が始まりフロッピーに引落データが落とされま す。処理が終了するとメニューに戻ります。
- 6. 作成されたフロッピーを銀行に送ります。
- □ 「引落」の欄に<u>*×*</u>印が付くのと付かないのとあるのは、請求金額が<引落最低金額 の設定>で設定した引落最低金額以下のときは、*×* 印が付いていません。
- □ 銀行引落フロッピーは通常2枚作成します。

<総合振込依頼書の作成> 総合振込依頼書を作成する

手順>

- 1. F6 印刷をクリックすると、総合振込依頼書印刷処理の画面が表示されます。
- 2. 作成した銀行引落フロッピーをセットして セットOK をクリックすると、引 落データのヘッダ情報が表示されます。
- 3. 印字 をクリックすると、引落データの読み込みが始まり最後に総合振込依頼 書のプレビューが表示されます。

| <b>渝</b> 総合振込 |                                                                                                    | _ 8 × |
|---------------|----------------------------------------------------------------------------------------------------|-------|
|               | к < > > Я 魯 B C I 開C300                                                                                     |       |
|               | 総合振込依頼書<br>79 <sup>5</sup> 殿                                                                                |       |
|               | ✓         ¬□□ th <sup>2</sup> +                                                                             |       |
|               | 戦 7777<br>頼 名前 エホンソフトクリーニング 様<br>人 電話 2000 年 4 月 27 日                                                       |       |
|               | 振込先         預金         フリガナ           番号         銀行支店種別         口座番号         お受取人         金額         電信手数料印 |       |
|               | タ <sup>*</sup> イイチカンキ <sup>*</sup> ョウ     音     1234567     イッパ <sup>*</sup> ンコキャウ1     1,680               |       |
|               |                                                                                                    |       |
|               |                                                                                                    |       |
|               |                                                                                                    |       |
|               |                                                                                                    |       |
|               |                                                                                                    |       |
|               |                                                                                                    |       |
|               |                                                                                                    |       |
|               | ላ <sup>«</sup> -ን <sup></sup> .1 / 1                                                                        |       |

- 4. プレビューからの操作については、<プレビューの操作>を参照してください。
- □ 総合振込依頼書の最後ページに出た合計の件数と金額を<u>引渡票</u>に書いてフロッピ ーとともに銀行に提出します。

<引落最低金額の設定>

## 銀行引落をする最低の金額を設定する

手順>

1. <u>F 2 環境設定</u>をクリックすると、環境設定のダイアログボックスが表示されま す。

| 環境設定     |         | X             |
|----------|---------|---------------|
| ─引落最低金額─ | 1.000 円 | ОК<br>++>tell |
|          |         |               |
|          |         |               |
|          |         |               |

- 2. 引落最低金額を入力してOKをクリックします。
- 3. キャンセルをクリックすると、設定を取り消しします。
- 引落最低金額とは、銀行引落データが落ちる金額の最低値です。したがって、請求 金額がここで設定した金額よりも少ないときは、銀行引落データに落ちません。し かし、今回の請求金額が最低金額よりも少なくても、前回も落ちなかった顧客につ いては引落データに落ちます。

# 振替処理

銀行で引落をして戻ってきた、振替結果フロッピーを読んで、入金データとして振替 します。また、振替明細表を印字します。

| 💣 振替処理                    |         |               |           |       |
|---------------------------|---------|---------------|-----------|-------|
| F1 F2 F3 F4               | F5 F6   | F7 F8 F9      | F10<br>終了 |       |
| 振替結果データフロッピ<br>ーをセットして下さい | ファイル名 👫 | (Widenet.dat  | 0         | セットOk |
| 振替処理を実行します                | ヘッダ データ |               |           |       |
| 実行                        | 種別コード   | 91            |           |       |
| 完了しました                    | コード区分   | 1:EBCDIC      |           |       |
|                           | 委託者コード  | 0000008940    |           |       |
| 振替明細表を印字します               | 委託者名    | マルサンクリーニンクド   |           | _     |
| 时度                        | 引落日     | 09月27日        |           |       |
|                           | 取引銀行    | 0002 サクラ      |           |       |
|                           | 取引支店    | 616 シェンホ・ウチョウ |           |       |
|                           | 預金種目    | 2:当座預金        |           |       |
|                           | 口座番号    | 5116432       |           |       |
|                           |         |               |           |       |
|                           |         |               |           |       |

<振替処理>

## 振替結果フロッピーから入金データに振替する

#### 手順>

- 1. 振替結果フロッピーをセットします。
- 2. 振替結果データのファイル名を指定します。
  - ファイル指定ダイアログボックスから選択する

をクリックすると、ファイル指定ダイアログボックスが表示されます。

| 提出データファイル                |                        |     | ? ×                     |
|--------------------------|------------------------|-----|-------------------------|
| ファイルの場所型:                | 🕞 Gaikou               | È 💋 | r 📰                     |
|                          |                        |     |                         |
|                          |                        |     |                         |
|                          |                        |     |                         |
|                          |                        |     |                         |
|                          |                        |     |                         |
| ファイル名( <u>N</u> ):       |                        |     | 開(⊙)                    |
| ファイルの種類(工):              | 提出データ(*.DAT)           | •   | キャンセル                   |
| ファイル名(N):<br>ファイルの種類(T): | <br> <br> 提出データ(*.DAT) |     | 開(( <u>0</u> )<br>キャンセル |

ここからファイルを指定することも出来ます。

- □ 一度処理を行ったあとでは処理したファイル名が記憶されます。したがって、こ こを入力する必要はありません。
- □ ファイル名の指定はディレクトリ名より指定して下さい。
- 3. 準備ができたら、セットOK をクリックして下さい。すると、振替結果データの ヘッダ部の内容が表示されます。

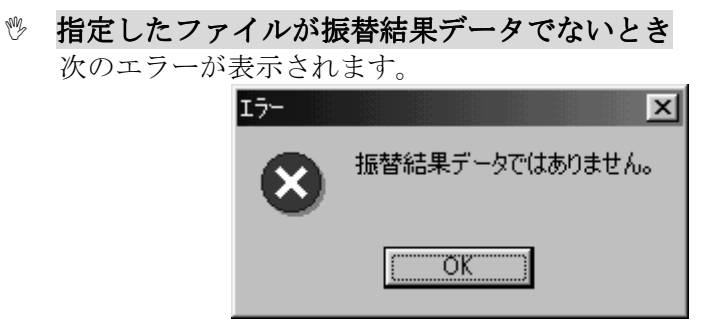

4. 実行をクリックすると、振替処理が始まりデータが表示されます。

| ヘッダ | ( データ |            |    |      |          |   |        |    |         |    |
|-----|-------|------------|----|------|----------|---|--------|----|---------|----|
| NO  | 銀行番号  | 銀行名        |    | 支店番号 | 支店名      | 3 |        | 種目 | 口座番号    | 雇▲ |
| 1   | 0006  | アサヒ        |    | 104  | <u> </u> | , |        | 普通 | 1234567 | 0  |
| 2   | 0002  | サクラ        |    | 561  | ቻክረ      |   |        | 普通 | 0123456 | 0  |
| 3   | 0005  | トウキョウミツヒ゛シ |    | 405  | アツタシテ    | 2 |        | 普通 | 444444  | 0  |
|     |       |            |    |      |          |   |        |    |         |    |
|     |       |            |    |      |          |   |        |    |         |    |
|     |       |            |    |      |          |   |        |    |         |    |
|     |       |            |    |      |          |   |        |    |         |    |
|     |       |            |    |      |          |   |        |    |         |    |
|     |       |            |    |      |          |   |        |    |         | •  |
|     |       |            | 任  | *6   |          | 소 | 安百     |    |         |    |
|     |       |            | IT | ¢X.  |          | 표 | 日月     |    |         |    |
|     |       | 振替済        |    | 3    |          |   | ¥9,585 |    |         |    |
|     |       | 振替不能       |    | 0    |          |   | ¥O     |    |         |    |
|     |       | 合 計        |    | 3    |          |   | ¥9,585 |    |         |    |
|     |       |            |    |      |          |   |        |    |         |    |
|     |       |            |    |      |          |   |        |    |         |    |
|     |       |            |    |      |          |   |        |    |         |    |

5. 処理が終了すると、「完了しました。」となり振替済・振替不能・合計の件数と金額 が表示されます。これで振替データが入金データとして落ちたこととなります。 <振替明細表>

### 振替明細表を印字する

#### 手順>

- 1. 振替結果フロッピーをセットします。
- 2. 振替結果データのファイル名を指定します。
  - ファイル指定ダイアログボックスから選択する

をクリックすると、ファイル指定ダイアログボックスが表示されます。

| 提出データファイル   |              |   |   |   |     | ? ×       |
|-------------|--------------|---|---|---|-----|-----------|
| ファイルの場所型:   | 🔄 Gaikou     | • | £ |   | r ( |           |
|             |              |   |   | _ |     |           |
|             |              |   |   |   |     | - 1       |
|             |              |   |   |   |     | - 1       |
|             |              |   |   |   |     | - 1       |
|             |              |   |   |   |     | - 1       |
| ファイル名(N):   | [            |   |   |   | 厭   | 0         |
| ファイルの種類(工): | 提出データ(*.DAT) |   | • | 1 | キャン | <u>セル</u> |
|             | -            |   |   |   |     |           |

ここからファイルを指定することも出来ます。

- □ 一度処理を行ったあとでは処理したファイル名が記憶されます。したがって、こ こを入力する必要はありません。
- □ ファイル名の指定はディレクトリ名より指定して下さい。
- 3. 準備ができたら、セットOK をクリックして下さい。すると、振替結果データの ヘッダ部の内容が表示されます。

| W. | 指定した | ファイルが振替結果データ    | でないとき |
|----|------|-----------------|-------|
|    | 次のエラ | ーが表示されます。       |       |
|    | エラー  | ×               |       |
|    | 8    | 振替結果データではありません。 |       |
|    |      | OK ]            |       |

4. 印字をクリックすると、振替明細表のプレビューが表示されます。

| <b>1</b> | _          |                          |                             |             |        |       | _ & ×             |
|----------|------------|--------------------------|-----------------------------|-------------|--------|-------|-------------------|
|          |            |                          |                             |             |        |       |                   |
|          |            |                          |                             |             |        |       | <u> </u>          |
|          | 引落日:09月27日 |                          | 【振替明                        | 【振替明細表】     |        | 処理日付約 | 99/09/07          |
|          | 顧客番号       |                          |                             |             | 引落金額   | 振替結果  |                   |
|          | 0600001    | ヤマダマサト<br>0006 アサヒ       | 104 ケンチョウ                   | 普通 1234567  | ¥8,536 | 振替済   |                   |
|          | 0600002    | イワセ死ツ<br>0002 サクラ        | 561 ቻከብ                     | 普通 0123456  | ¥262   | 振替済   |                   |
|          | 0600004    | ススキイチロウ<br>0005 1ウ有ウミツビシ | 405 <i>ア</i> ツタンテン          | 普通 4444444  | ¥787   | 振替済   |                   |
|          | 振替済 _      | <u>3件</u> ¥9             | 9 <u>,585</u> 振替不能 <u>0</u> | <u>件</u> ¥C | 合計 _   | 3件    | ¥9,585 —          |
|          |            |                          |                             |             |        |       |                   |
|          |            |                          |                             |             |        |       |                   |
|          |            |                          |                             |             |        |       |                   |
|          |            |                          |                             |             |        |       |                   |
|          |            |                          |                             |             |        |       |                   |
|          |            |                          |                             |             |        |       |                   |
|          |            |                          |                             |             |        | ^     | <u>▼</u><br>⊁%1/1 |

5. プレビューからの操作については、<プレビューの操作>を参照してください。